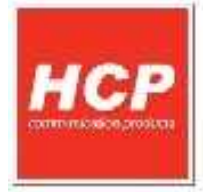

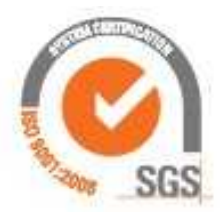

# Barcode scanner *LBR100*

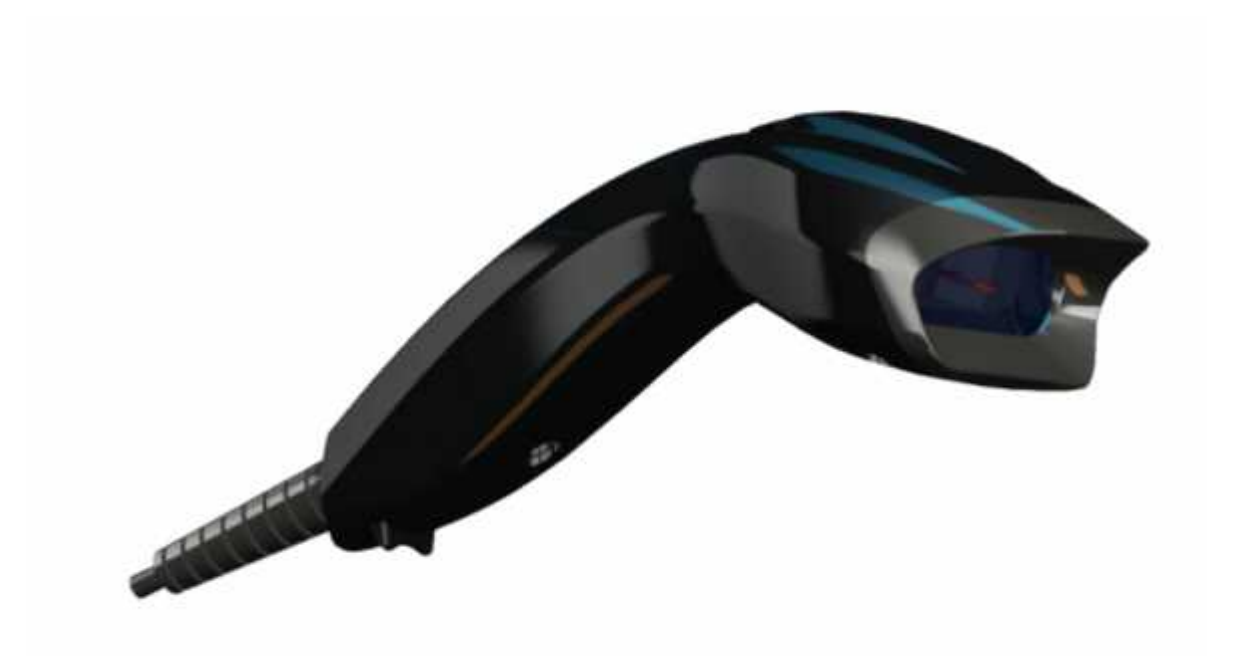

User's and installation manual

## Note

HCP reserves the right to make changes in specifications and other information contained in this document without prior notice, and the reader should in all cases, consult the HCP to determine whether any such changes made. HCP will not be liable for technical or editorial errors or omissions contained herein: nor for incidental or consequential damages incurred when using this manual. This document contains information about the correctness of which is protected by copyright. All rights reserved.

No part of this document may be photocopied, reproduced, or translated into another language without the prior written consent of HCP.

## Content

| Device overview              | 4 -  |
|------------------------------|------|
| Cable installation i removal | 5 -  |
| Technical specification      | 6 -  |
| Scanning tips                | 6 -  |
| 1. Cable connection          | 7 -  |
| 2. Scanner handling          | 7 -  |
| 3. Setup procedure           | 8 -  |
| 3. Default setting           | 9 -  |
| 4. Interface selection       | 9 -  |
| 5. Keyboard interface        | 10 - |
| 6. RS-232 Setting            | 12 - |
| 7. Wand emulation            | 15 - |
| 8. Data Format               | 16 - |
| 9. Barcode setting           | 21 - |
| 10. Reading mode             | 36 - |
| 11. Redundancy               | 36 - |
| 12. Beep tones               | 37 - |
| 13. Intercharacter delay     | 38 - |
| 14. Intermessage delay       | 39 - |
| 15. Set max. & min. Length   | 40 - |
| 16. Barcode space setting    | 42 - |
| 17. Minimum bar numbers      | 43 - |
| 18. Show status              | 44 - |
| 19. Appendix                 | 45 - |
| Sample bar Codes             | 60 - |
|                              |      |

## **Device overview**

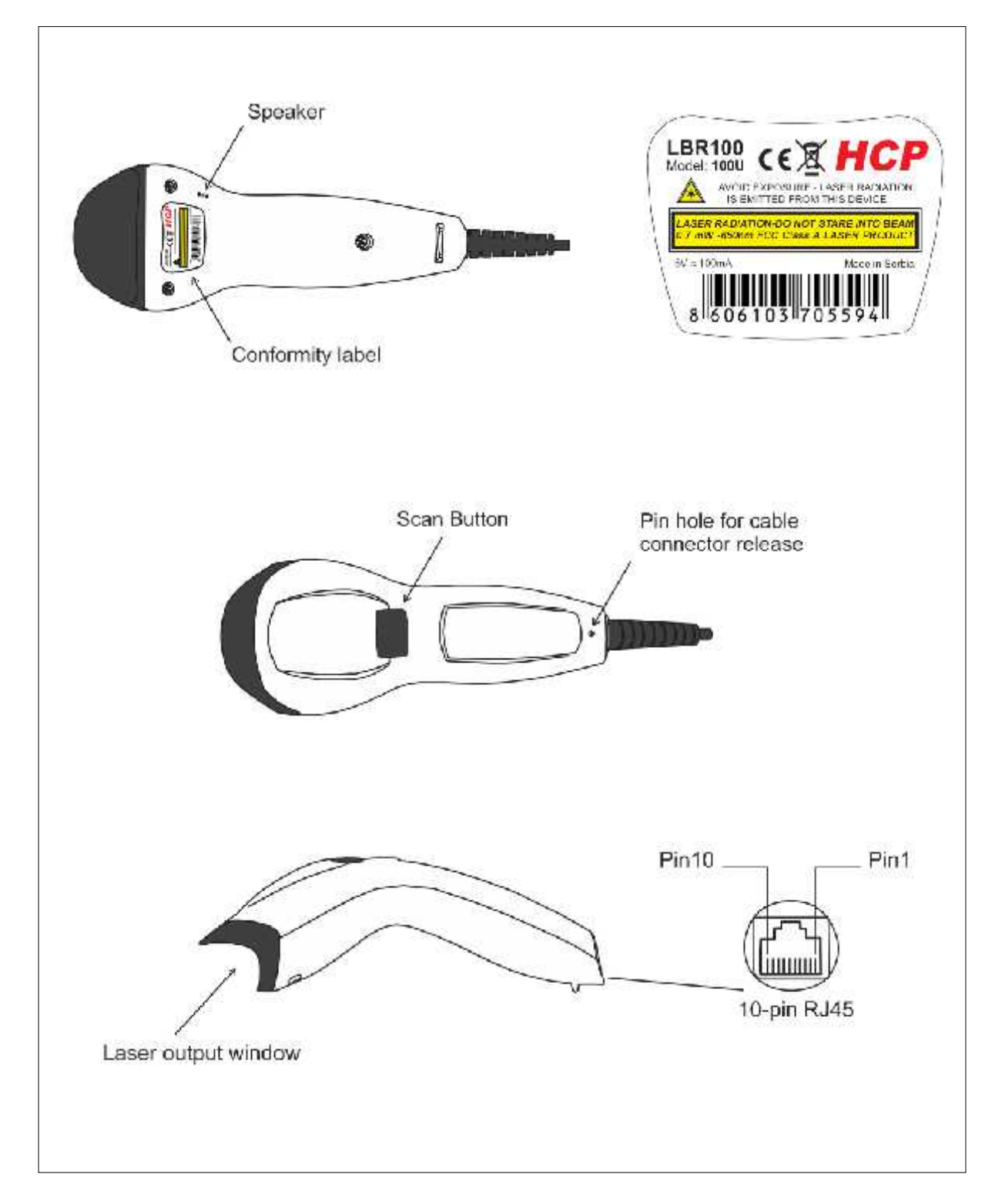

## Cable installation i removal

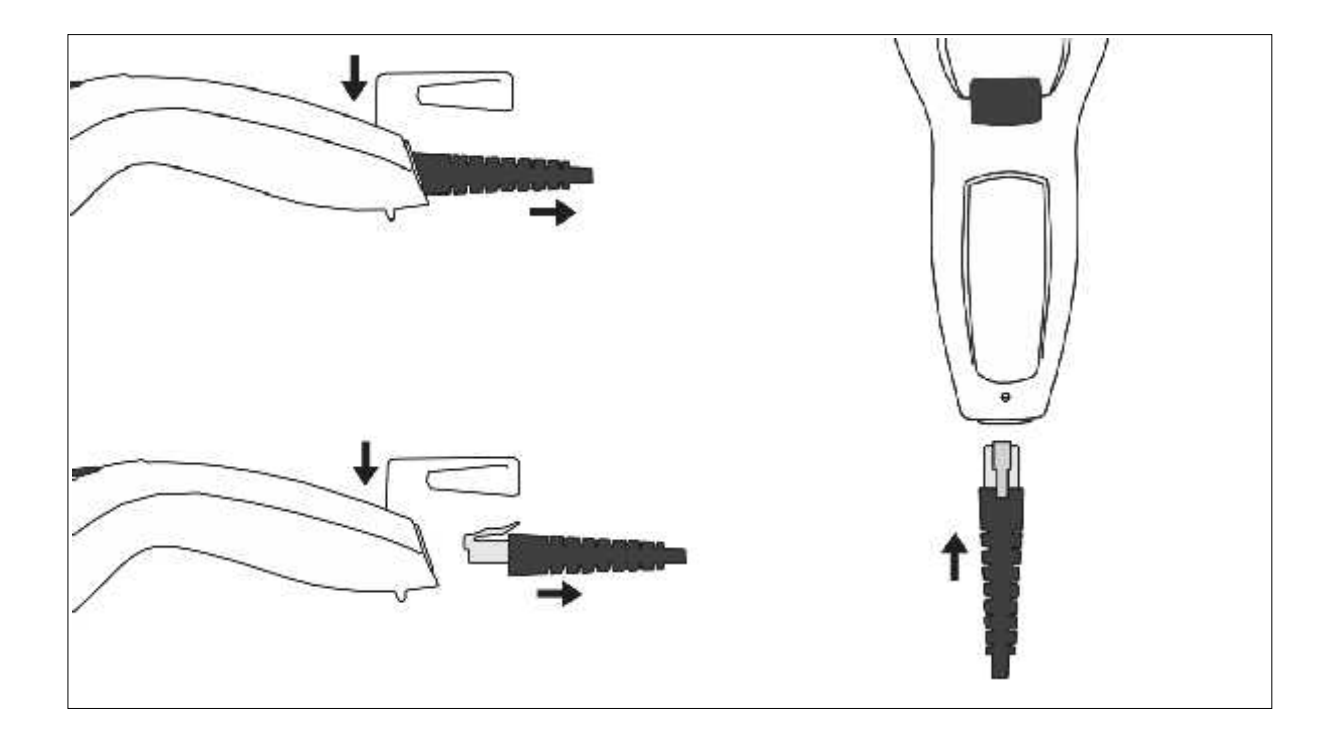

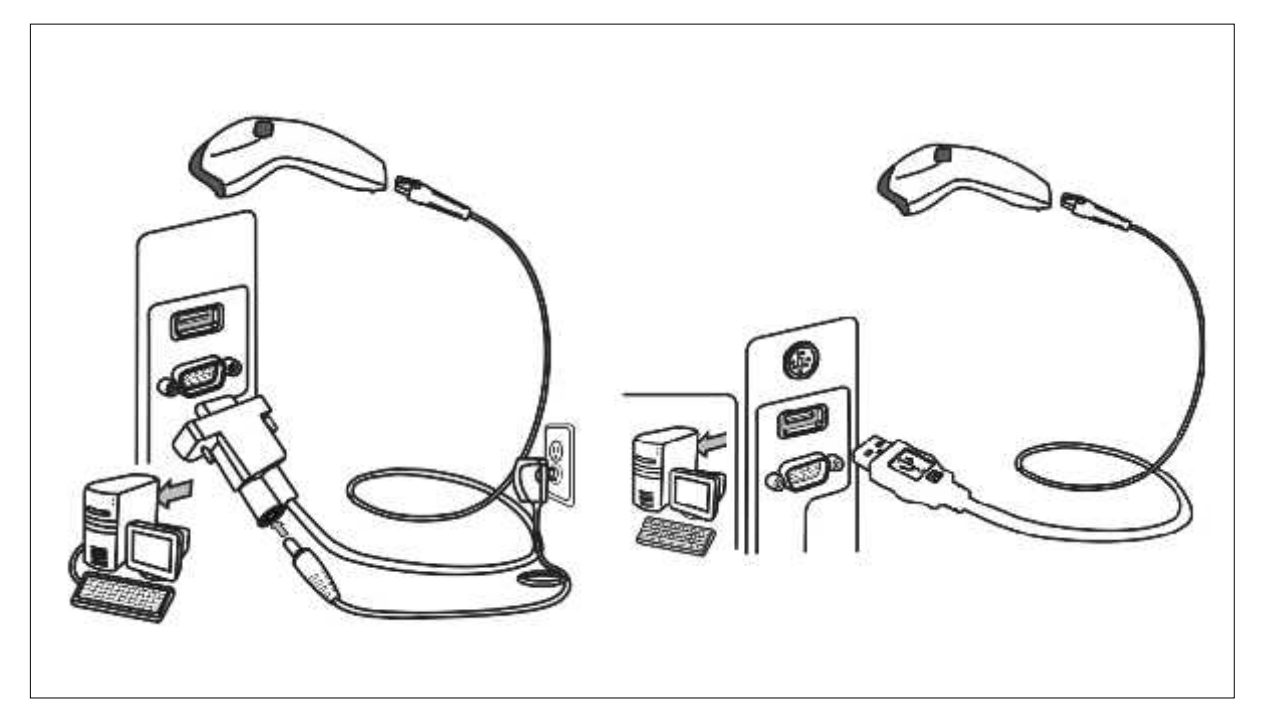

RS - 232C Serial COM Port

**USB** Port

| Light Source:              | Visible Laser Diode 650nm    |
|----------------------------|------------------------------|
| Scan Precision:            | 0.10mm (4mil)                |
| Scan Speed:                | 100 times/second             |
| Scan Depth of field :      | 25-250mm (0.33.PCS90%)       |
| Scan Angle:                | 45⁰                          |
| Elevation Angle:           | 60º                          |
| Input Voltage:             | 5V DC                        |
| Working electricity:       | 100mA                        |
| Humidity:                  | 5% to 95% (With condesation) |
| Light intensity:           | Daylight, 7000LUX            |
| Minimum printing contrast: | 30% UPC/EAN 100%             |

## Scanning tips

Figure illustrates some tips to help get the best scanning results:1. The scanner must be pointed at a slight angle to the bar code.Do not hold the scanner perpendicular to the bar code.2. The laser beam must cross the entire bar code. The scanner cannot correctly read if the entire bar code is not scanned.

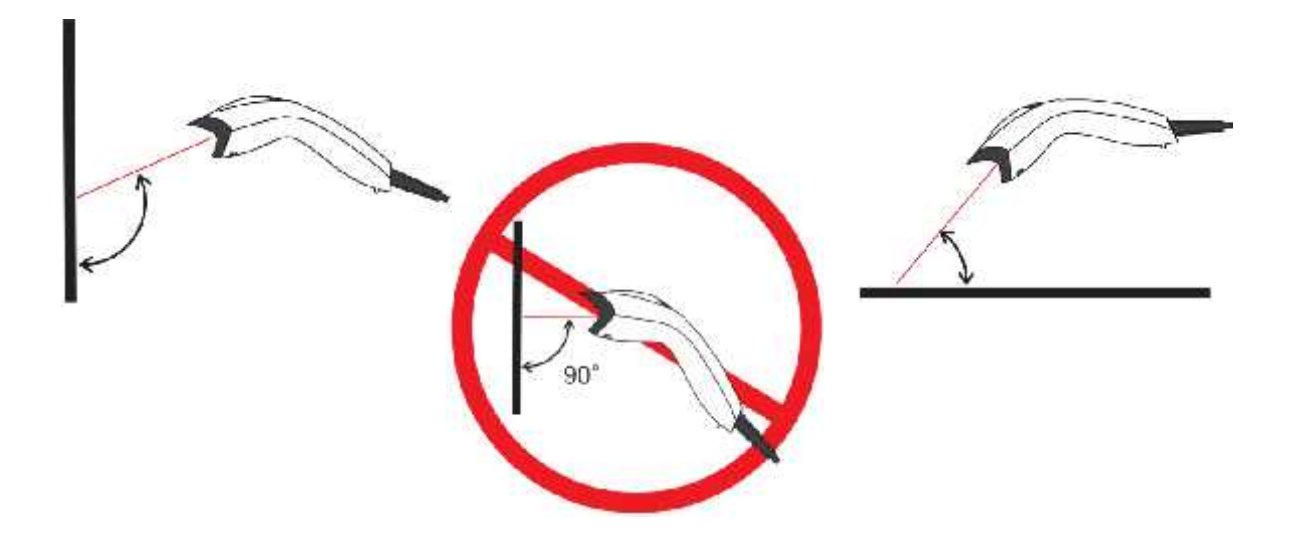

## 1. Cable connection

#### \*USB interface scanner installation

Make sure that the scanner has the correct cable for your system. Connect the cable to the USB port of the PC or POS.

#### \*RS-232C interface scanner installation

Make sure that there is a power supply to the scanner (If necessary). Some devices deliver power through serial port using SUB D9 connector on 9<sup>th</sup> pin (Chapter 20)

Connect the cable to the RS-232C port of the PC or POS. Make sure that host device should have communication program (Xcom, procomm, Hyperterminal) before transmitting data.

Note: Use only connection cables that are packed with LBR 100 scanner.

## 2. Scanner handling

Manual activation. Aim the scanner at the bar code. Press and hold the button down to activate scan and transmit the bar code. After successful reading of bar code audible feedback will indicate status, along with the light indication.

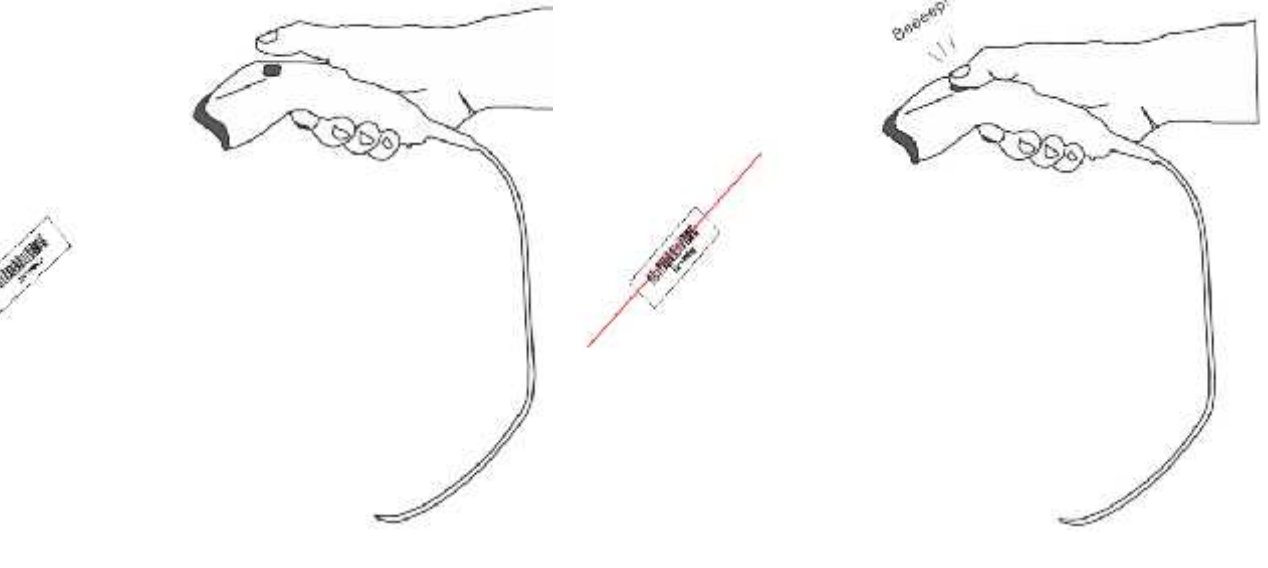

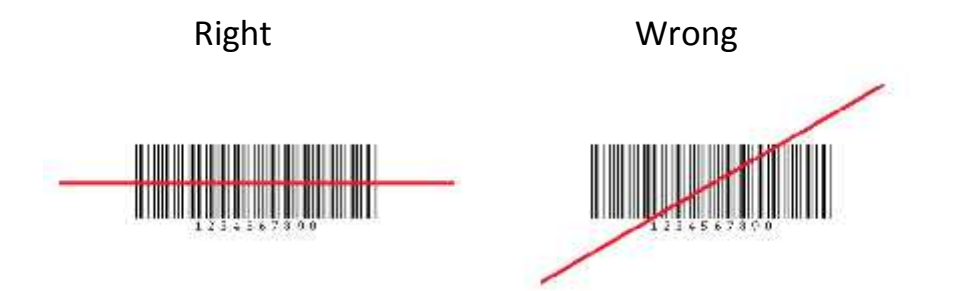

## 3. Setup procedure

The general procedure to program is as follows:

Scan the command symbol "Program", Scan one or more parameters, Scan the command symbol "End" to close procedure.

Example 1. To set RS 232 parameters 9600, N, 8, 1 (Page 7 - 9)

Scan the barcode "Program", Scan "9600" "N" "8" "1", Scan "End".

Example 2. To set additional digit for UPC/EAN (Page 28)

Scan "Program", Scan "Addenda 5 digit Enable", Scan "End".

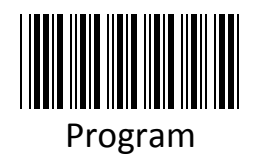

## 3. Default setting

(\*) denotes default setting

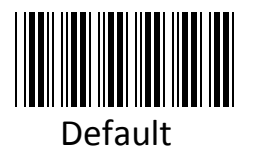

## 4. Interface selection

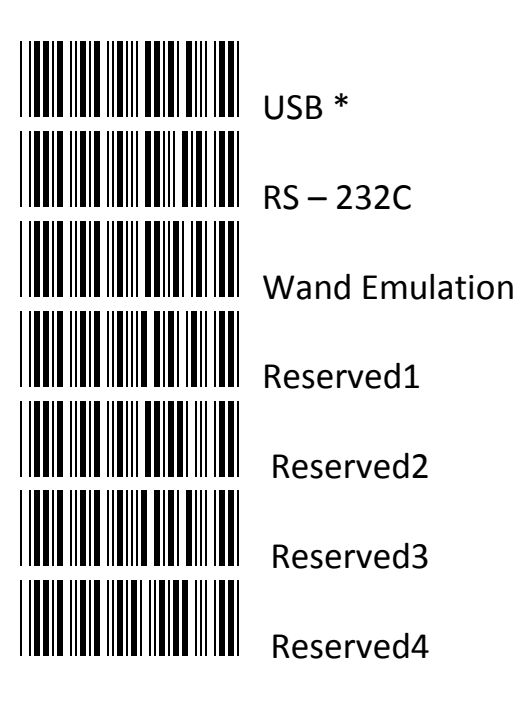

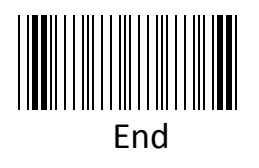

## 5. Keyboard interface

5 - 1. Device selection

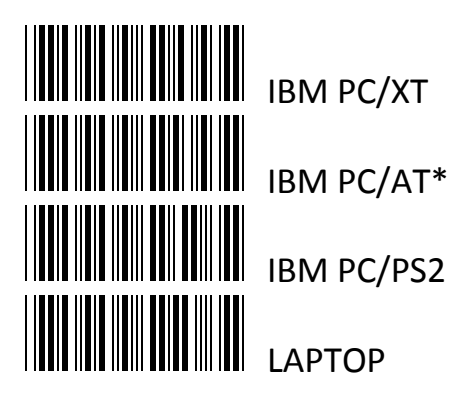

5 - 2. Function code selection

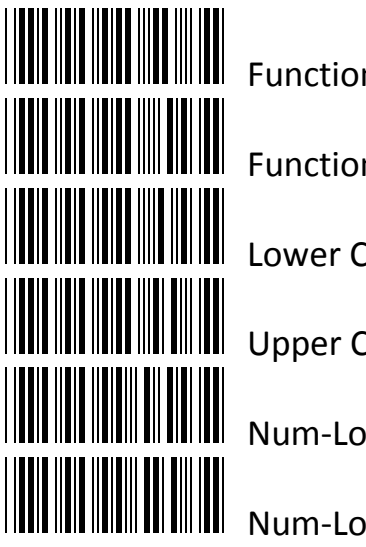

Function key On\*

Function key Off

Lower Case\*

Upper Case

Num-Lock Off\*

Num-Lock On

## Programming

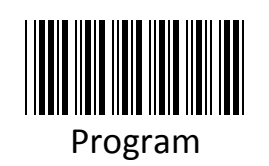

5 - 3. Language

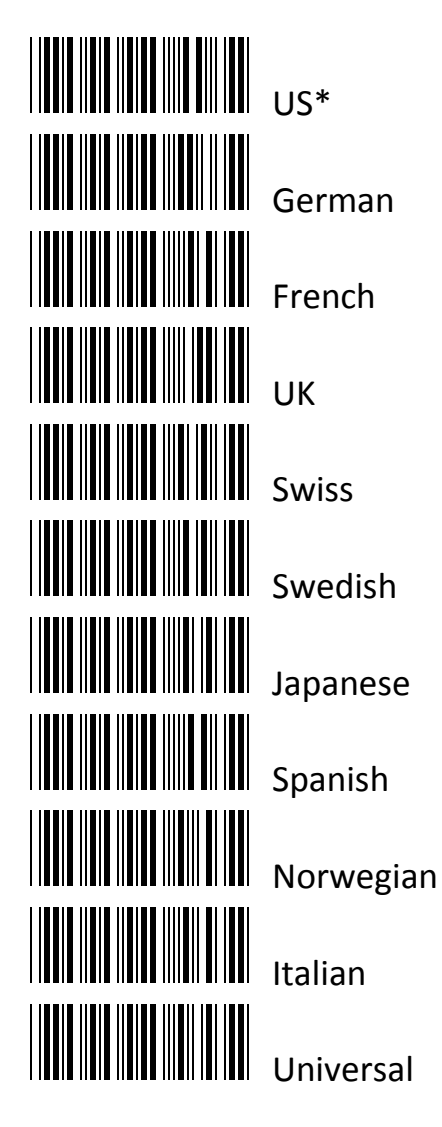

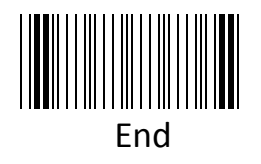

5 - 4. Scancode delay

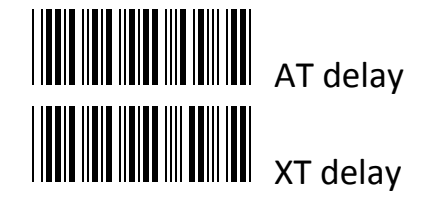

Example: If scanner needs 15 ms of delay, scan "Program" "AT Delay" "1" "5" "AT Delay" "End"

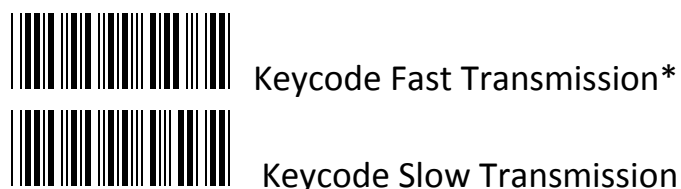

Keycode Slow Transmission

## 6. RS-232 Setting

6 - 1. Baud rate

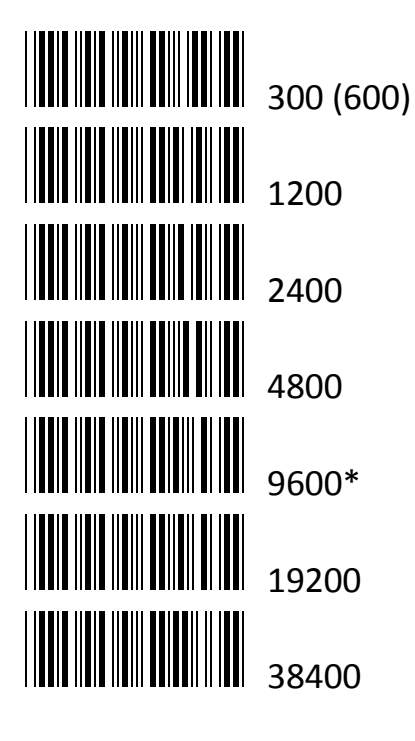

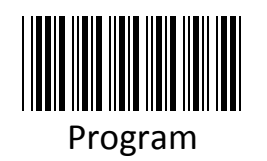

6 - 2. Parity

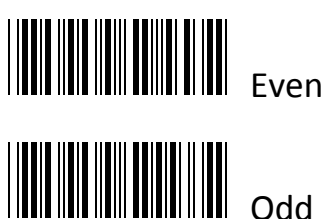

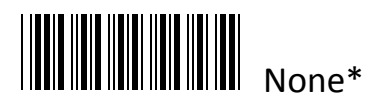

6 - 3. Data bits

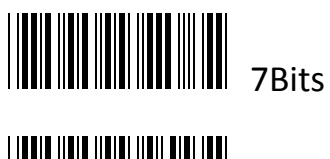

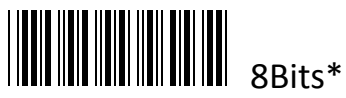

6 - 4. Stop bit

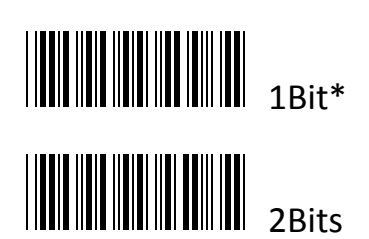

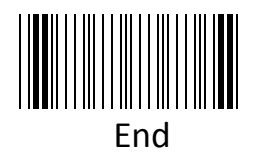

6 - 5. Hand shaking

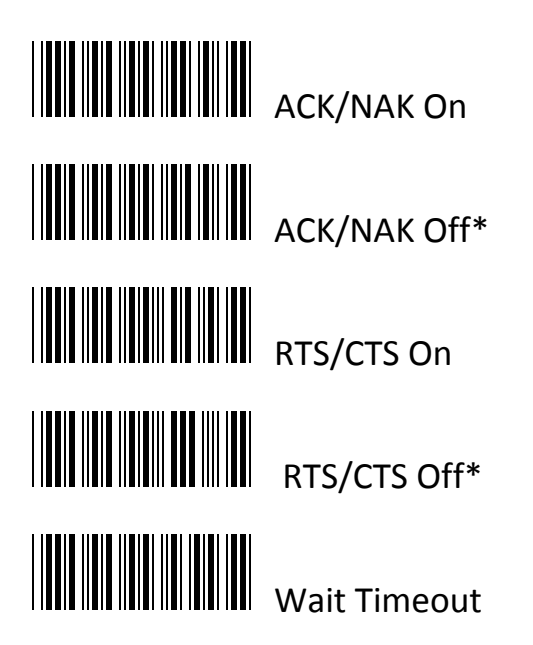

Example: If delay time of 30ms, is required, scan "Program" "Wait timeout" "3" "0" "Wait timeout" "End".

## Programming

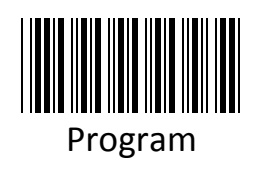

# 7. Wand emulation

7 - 1. Output level

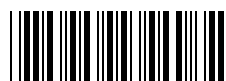

Transmit Wand Emulation as Code 39\*

7 - 2. Output polarity

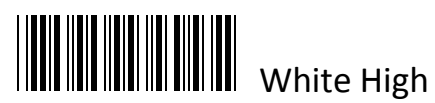

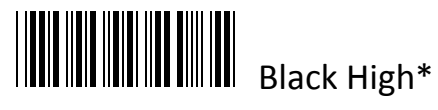

7 - 3. Scan speed

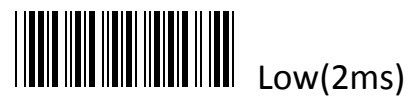

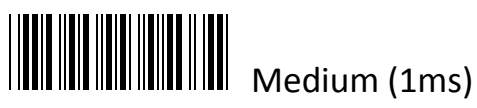

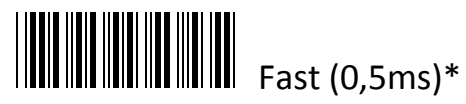

7-4. Check digit

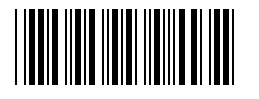

Check digit On

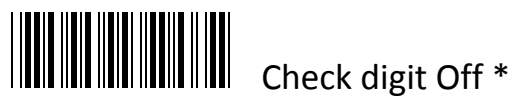

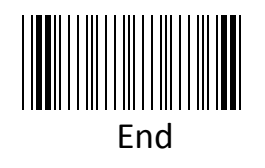

## 8. Data Format

8 - 1. Terminator

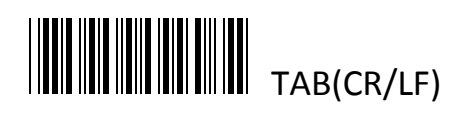

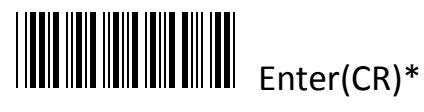

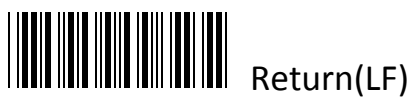

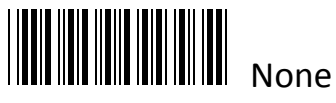

8 - 2. Code ID

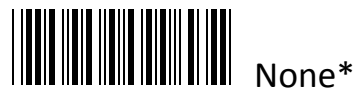

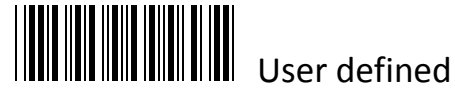

Default

Example: If barcode ID for code39 (standard) defined as "U", scan "Program" "User defined" "Define Code ID" "Code39(standard)" "U" "Code39(standard)" "Define Code ID" "End".

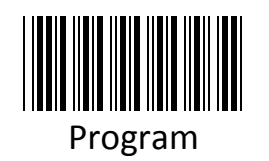

8 – 3. Code ID Setting

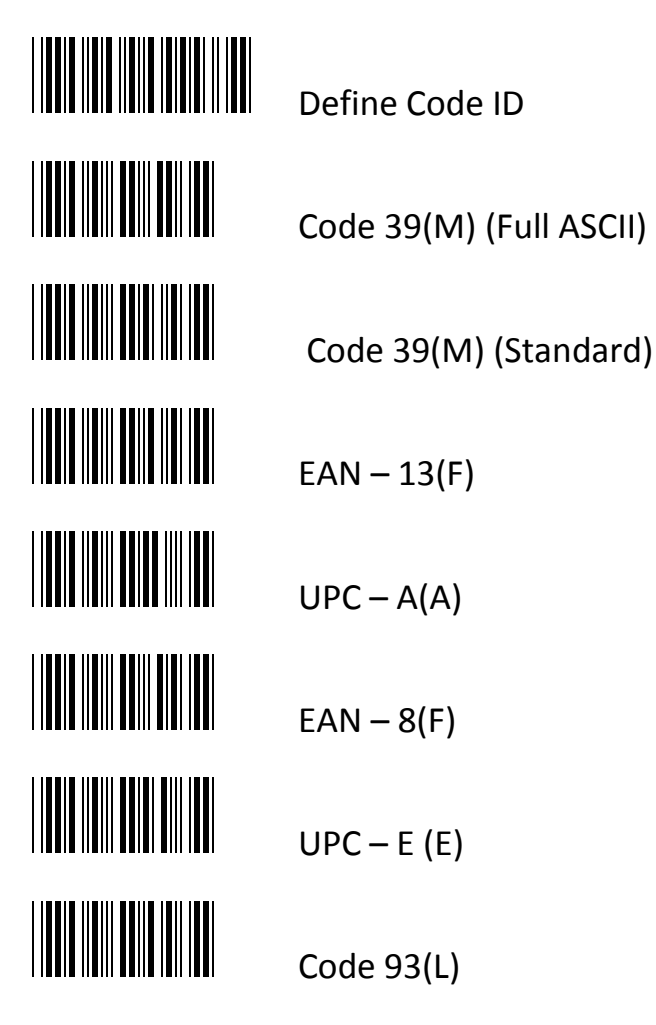

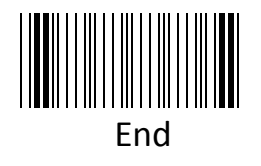

| Codabar (N)       |
|-------------------|
| Code 128 (K)      |
| I 2 of 5 (I)      |
| S 2 of 5 (H)      |
| D 2 of 5 (H)      |
| M 2 of 5 (H)      |
| China postage (C) |
| Code 3 of 5 (P)   |
| MSI/Plessey (O)   |
| Code 11 (J)       |

 $\|$ 

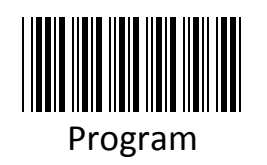

8 - 4. Custom setting

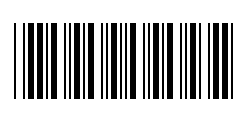

Single edit mode

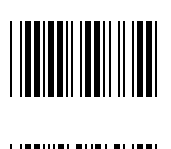

Select from left

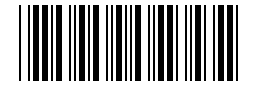

Select from right

Custom mode Enable

Example: If 5 digits from the left are required, scan "Program" "Single edit mode" "Select from left" "0" "5" "Select from left" "Single edit mode" "Custom mode enble" "End".

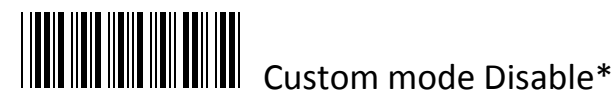

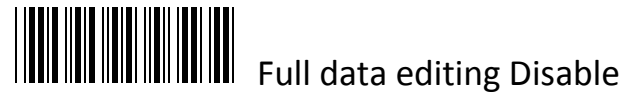

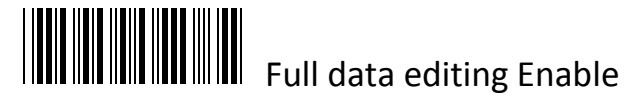

Example: If 5 digits from the second position are required scan as follows, "Program" "Full editing Enable" "0" "2" "." "0" "5" "Full editing Enable" "Custom modem Disable" "End".

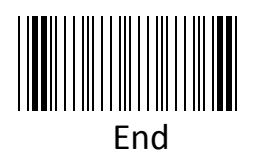

## 8 - 5. Data length

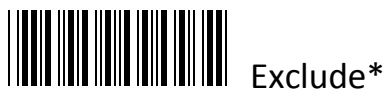

Include

8 - 6. Preamble/Postamble

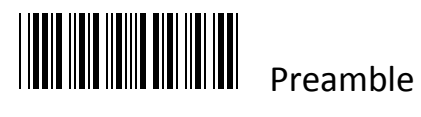

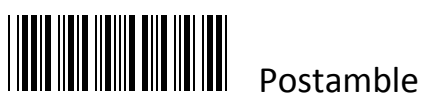

Example: If preamble "SN" before data is required, scan "Program" "Preamble" "S" "N" "Preamble" "End".

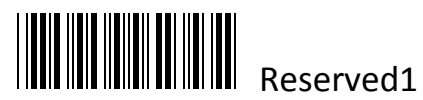

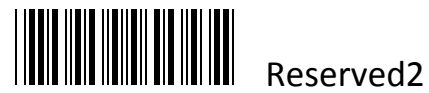

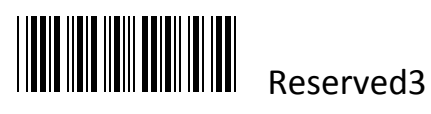

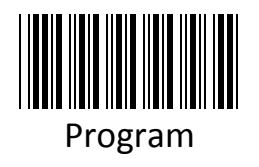

## 9. Barcode setting

9 - 1. Code39

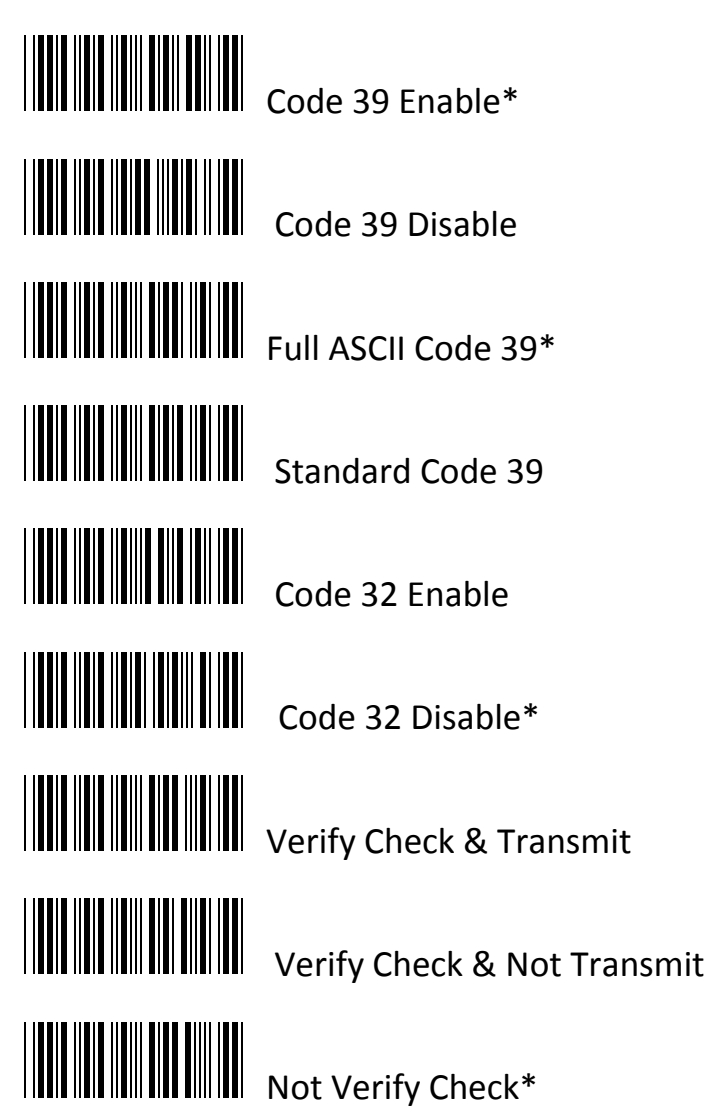

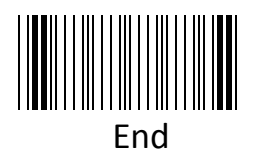

9 - 2. Interleaved 2 of 5

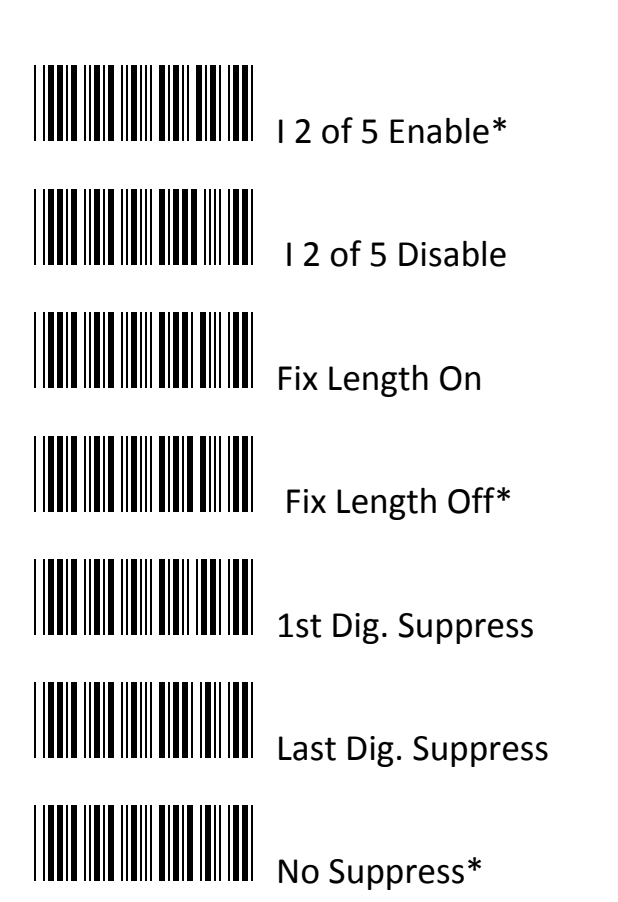

Example: If barcode length needs to be fix, scan "Program" "Fix Length On" "End" and scan barcode that you apply twice.

## Programming

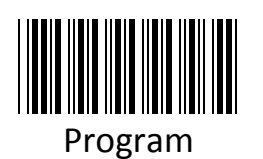

I 2 of 5 Verify Check & Transmit

I 2 of 5 Verify Check & Not Transmit

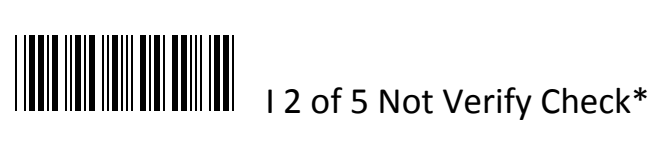

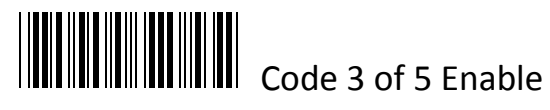

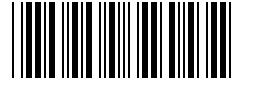

Code 3 of 5 Disable\*

Code 3 of 5 Transmit Check

Code 3 of 5 Not Transmit Check\*

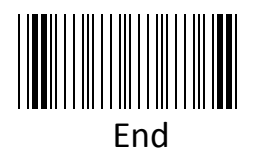

9 - 3. Standard 2 od 5

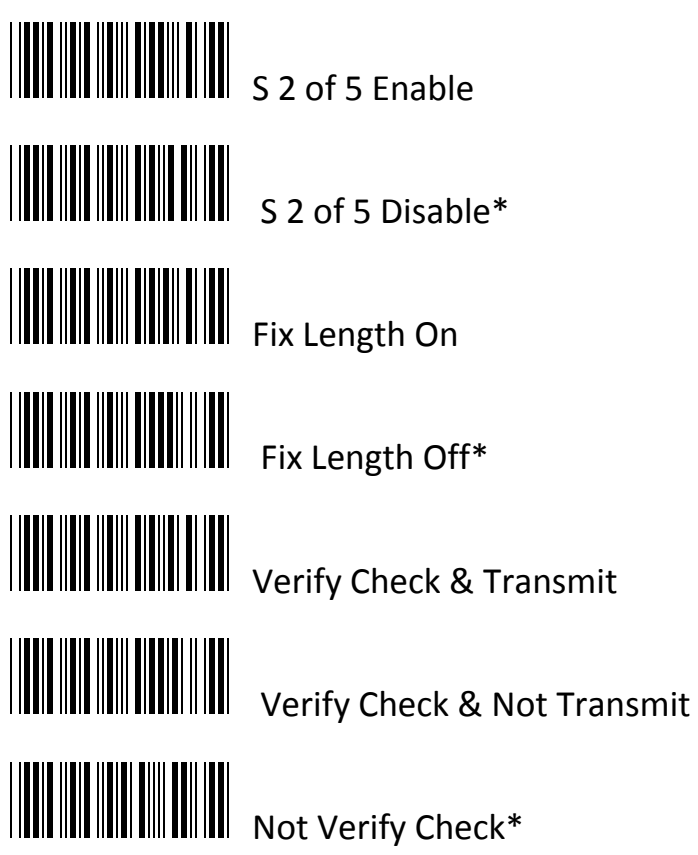

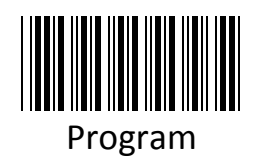

9 - 4. Industrial 2 od 5

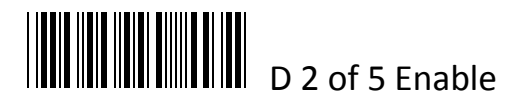

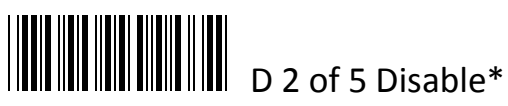

Fix Length On

Fix Length Off\*

Verify Check & Transmit

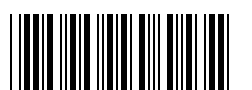

Verify Check & Not Transmit

Not Verify Check\*

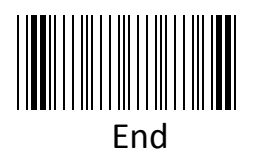

9 - 5. Matrix 2 od 5

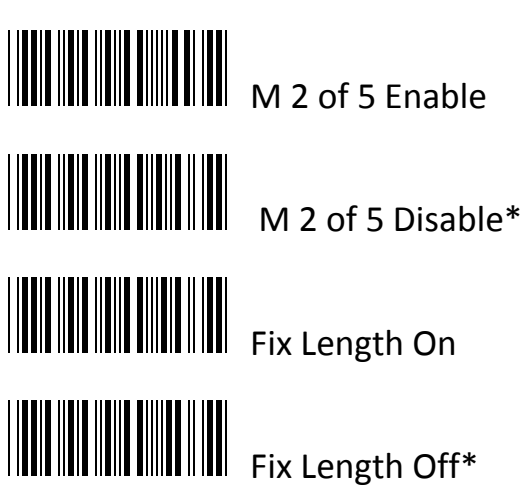

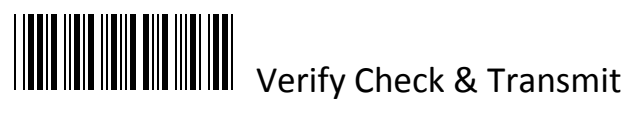

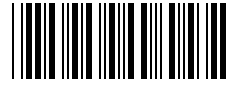

Verify Check & Not Transmit

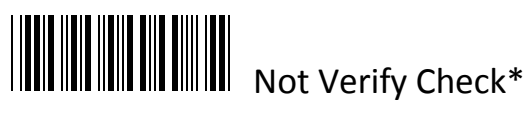

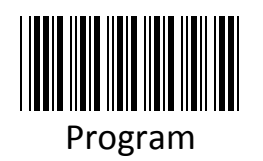

9-6. China postage

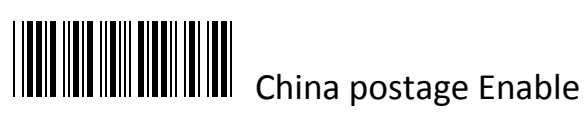

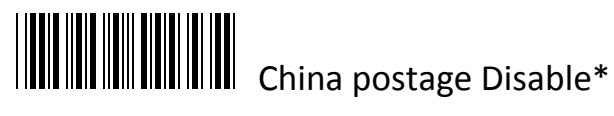

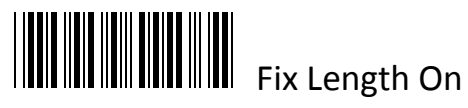

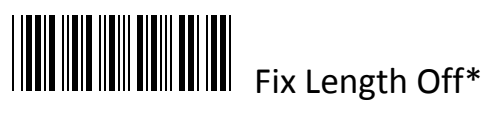

Verify Check & Transmit

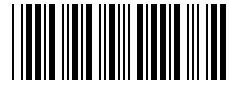

Verify Check & Not Transmit

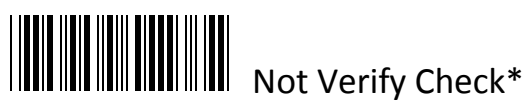

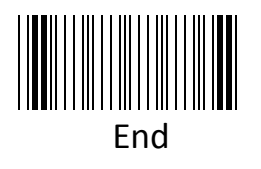

## 9 - 7. Code 128

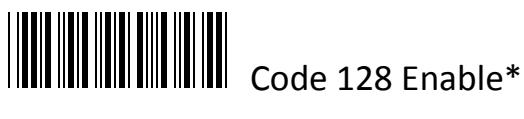

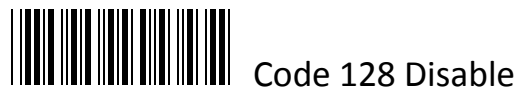

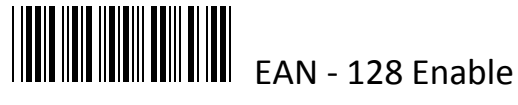

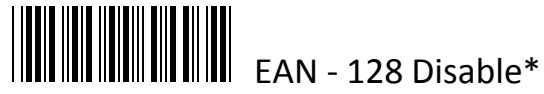

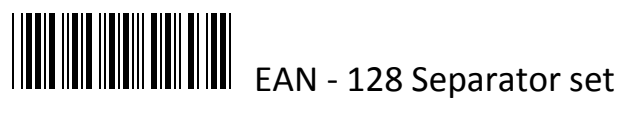

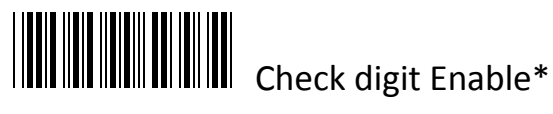

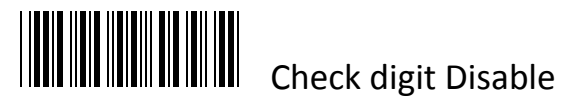

9 - 8. Code 93

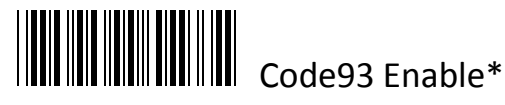

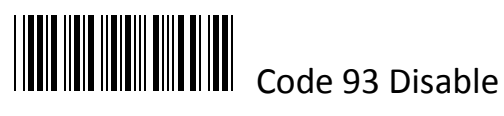

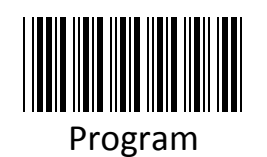

9 - 9. UPC – A

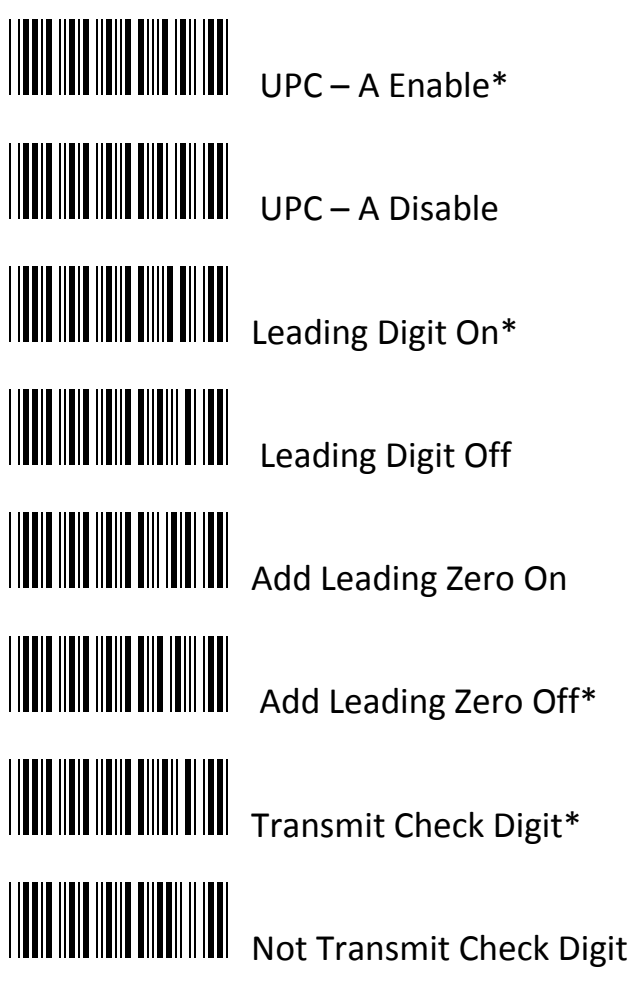

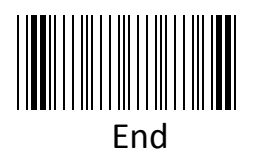

## 9 - 10. UPC - E

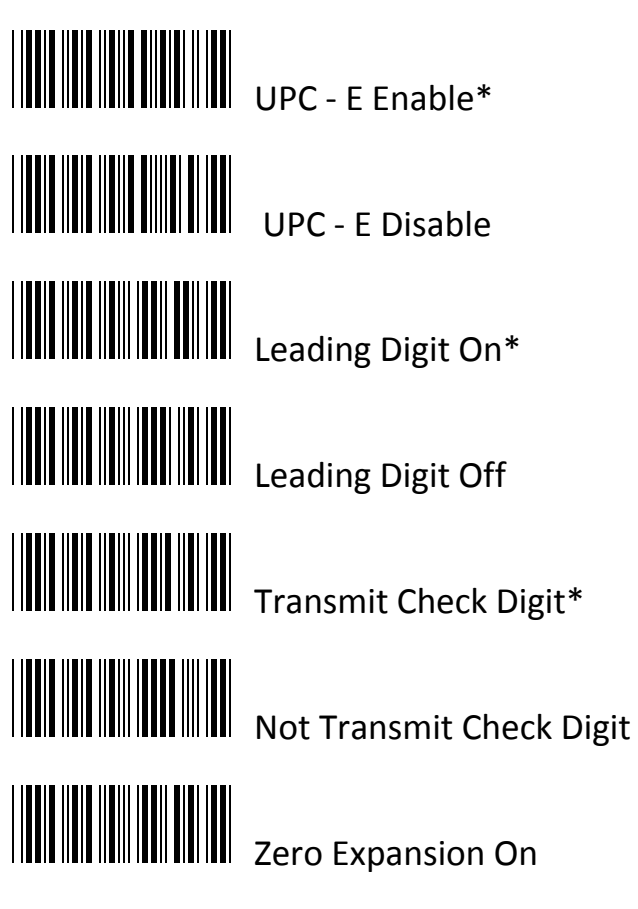

Zero Expansion Off\*

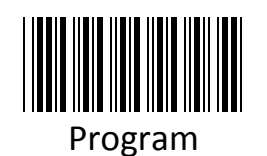

9 - 11. EAN - 8

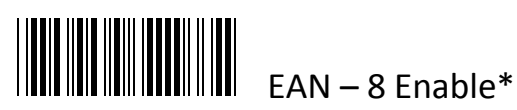

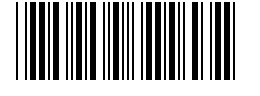

EAN – 8 Disable

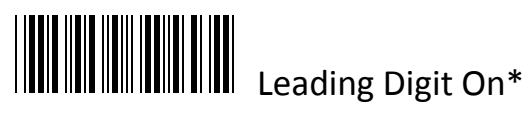

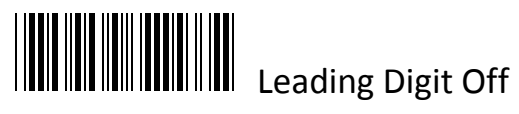

Transmit Check Digit\*

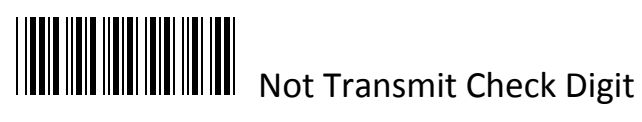

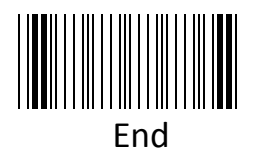

## 9 - 12. EAN - 13

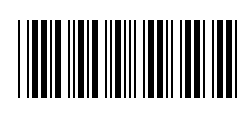

EAN - 13 Enable\*

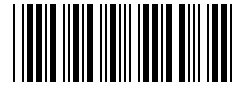

EAN - 13 Disable

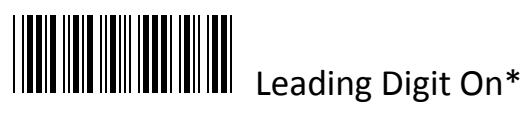

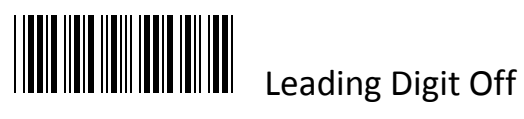

Transmit Check Digit\*

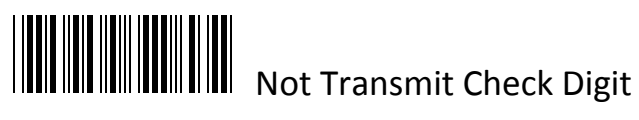

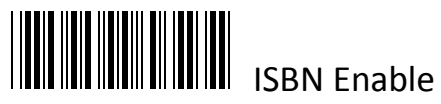

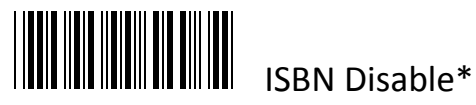

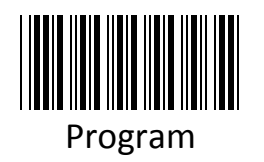

9 - 13. UPC / EAN Supplements

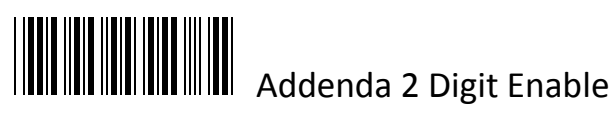

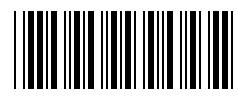

Addenda 2 Digit Disable\*

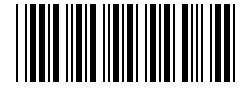

Addenda 5 Digit Enable

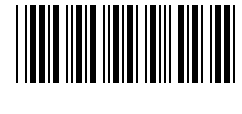

Addenda 5 Digit Disable\*

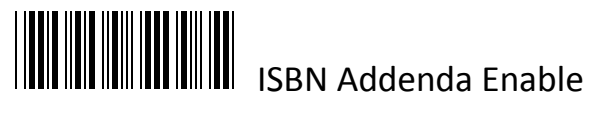

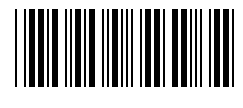

ISBN Addenda Disable\*

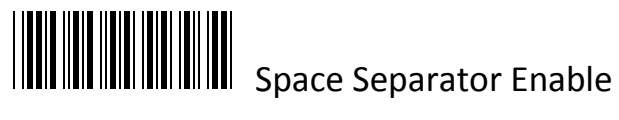

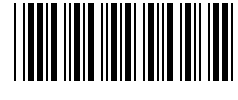

Space Separator Disable\*

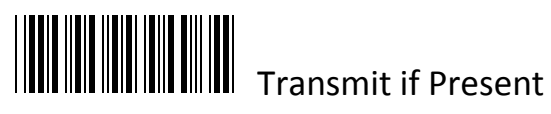

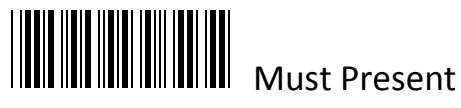

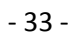

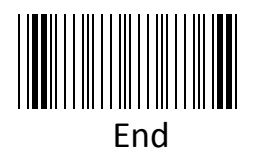

## 9 - 14. Codabar

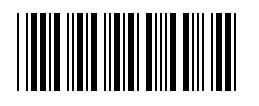

Codabar Enable\*

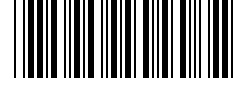

Codabar Disable

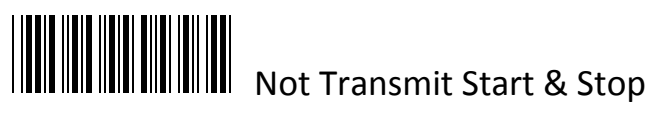

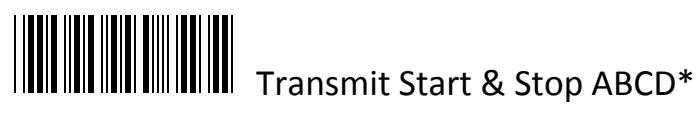

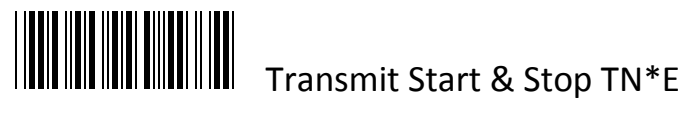

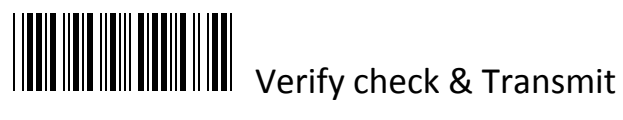

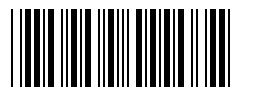

Verify check & Not Transmit

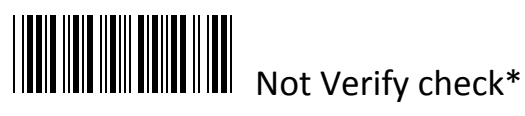

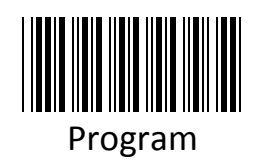

9 - 15. MSI / Plessesy

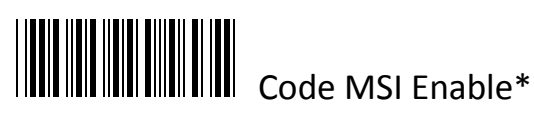

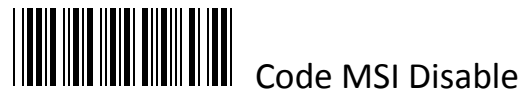

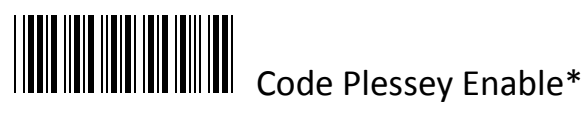

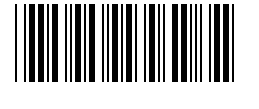

Code Plessey Disable

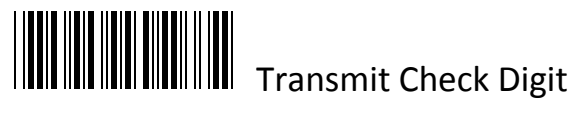

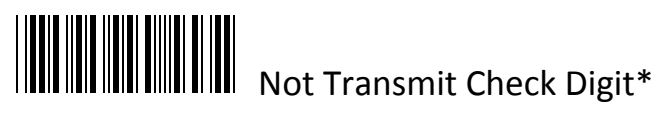

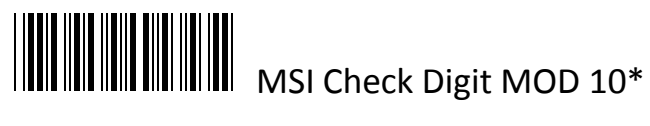

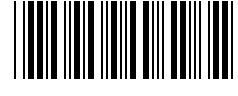

MSI Check Digit MOD 11

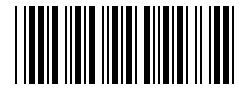

MSI Check Digit MOD 1010

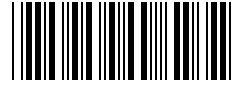

MSI Check Digit MOD 1110

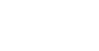

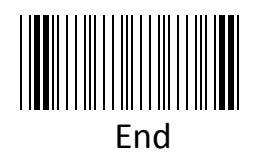

# 10. Reading mode

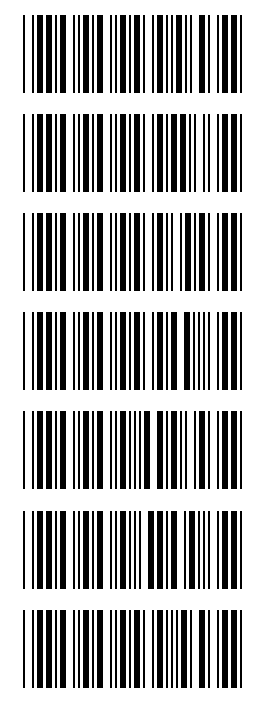

Trigger On/Off \*

Normal Auto-Trigger

Light Toggle – Auto Trigger

**Object Detection** 

Light flashing

Twice checking

Testing

## 11. Redundancy

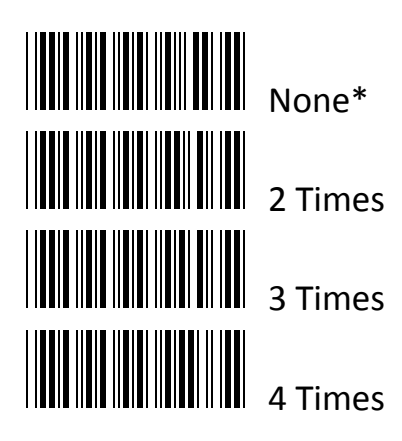

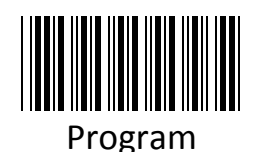

## **12.** Beep tones

| None   |
|--------|
| Low    |
| Medium |
| High*  |

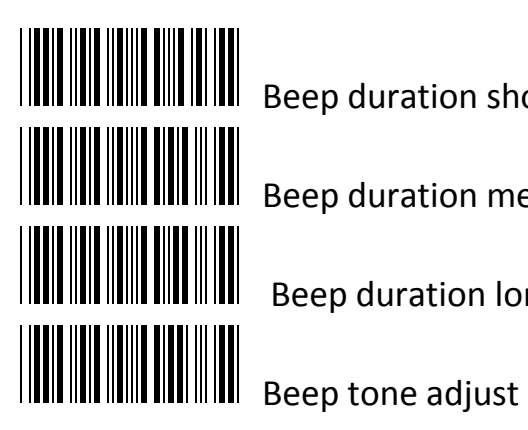

Beep duration short

Beep duration medium

Beep duration long

Example: If beep tone of 230us is required, scan "Program" pa " Beep tone adjust" "2" "3" " Beep tone adjust" "End".

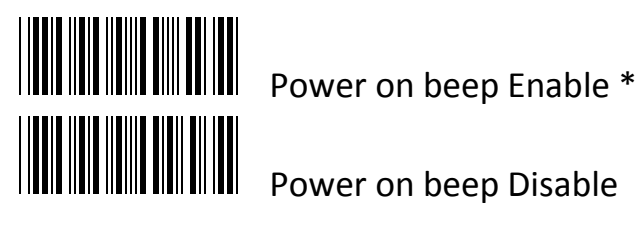

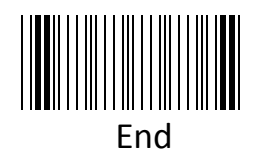

# 13. Intercharacter delay

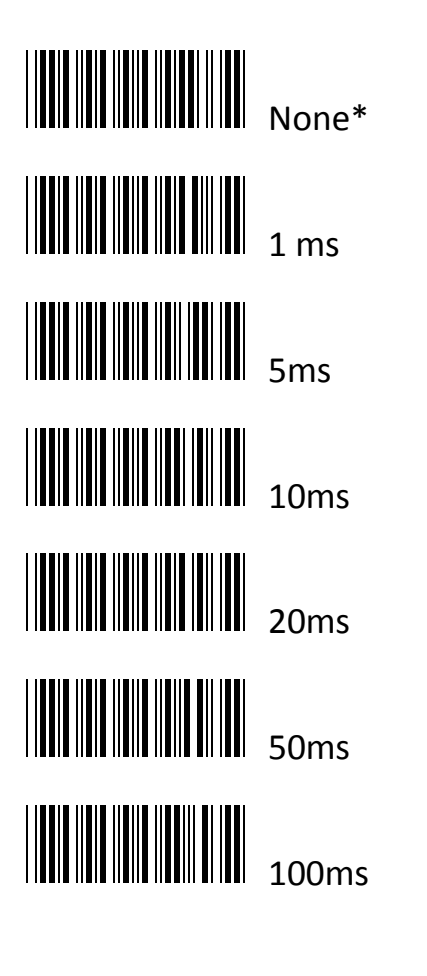

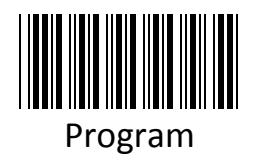

# 14. Intermessage delay

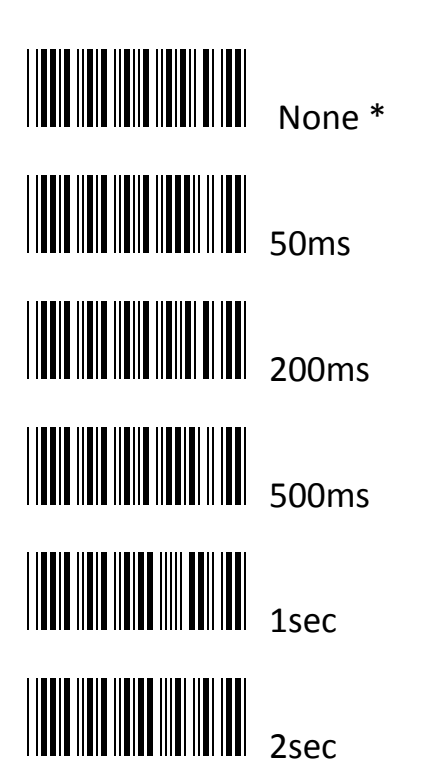

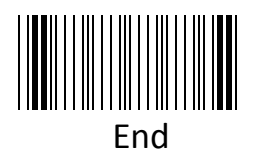

## 15. Set max. & min. Length

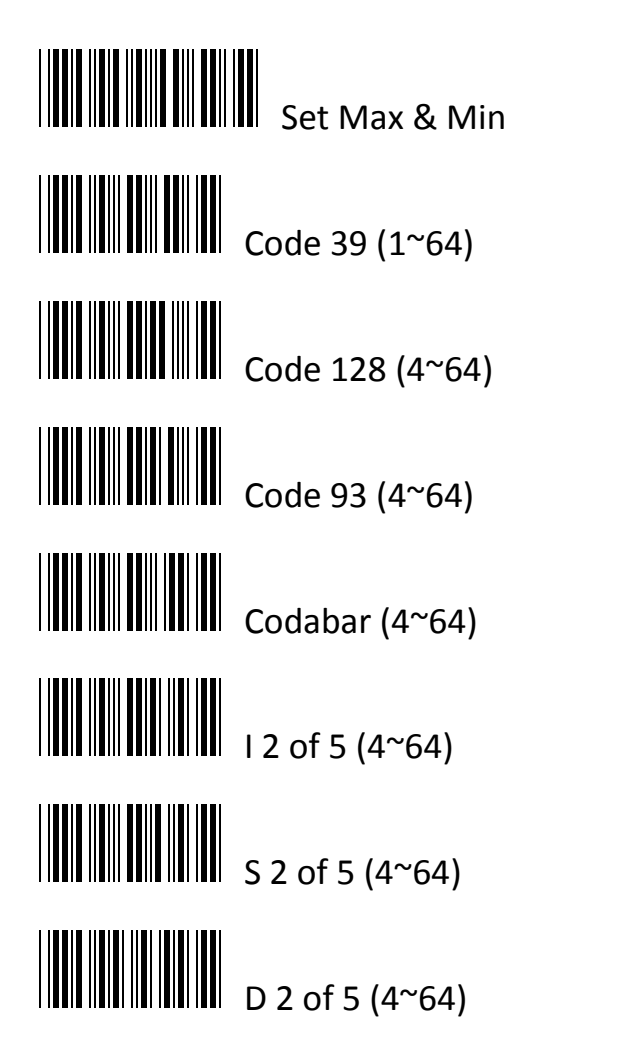

Example: If max Length of code 39 isto be set 15 digits, scan "Program" "Set Max & MIn" "Code39(1~64)" "Max" "1" "5" "Max" " Set Max & Min" "End".

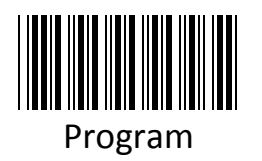

| M 2 of 5 (4~64)      |
|----------------------|
| Code 3 of 5 (6~7)    |
| MSI/Plessey (4~64)   |
| Code 11 (4~64)       |
| China postage (6~64) |
| lax                  |

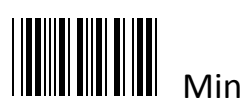

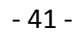

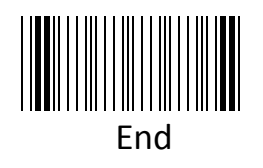

## 16. Barcode space setting

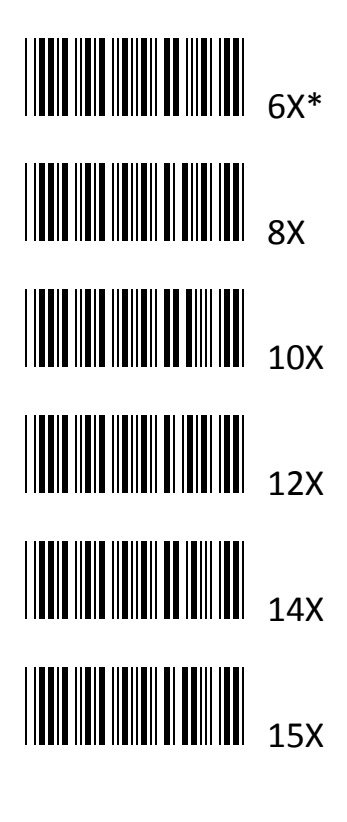

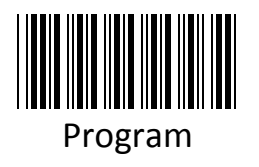

## 17. Minimum bar numbers

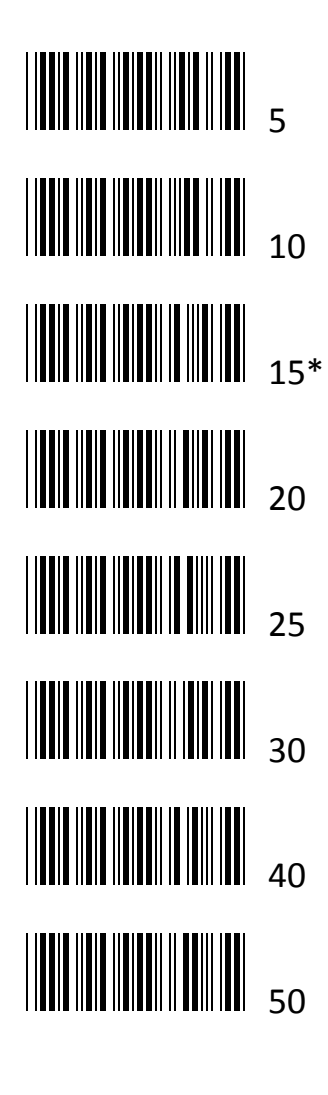

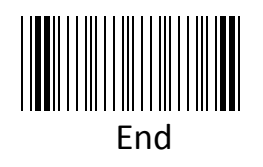

# 18. Show status

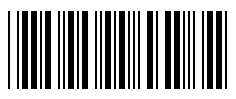

Display the edition Information

(If want to display the edition Information, please scan "Program" "Display the edition Information" "End")

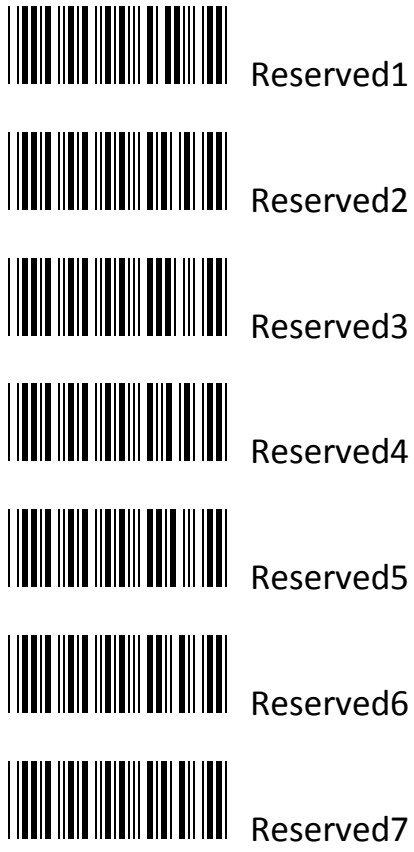

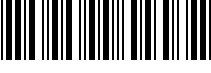

# 19. Appendix

19 – 1. Pin assignment

#### **RJ45 connector**

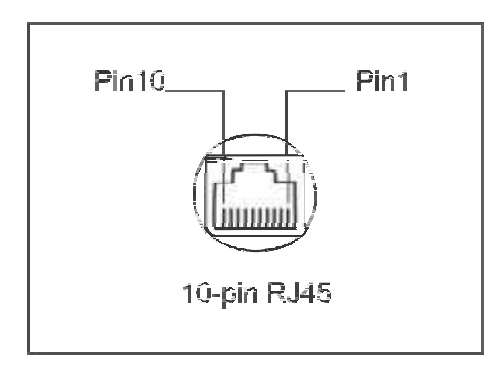

| RJ45 pins | Function        |
|-----------|-----------------|
| 1         | Barkod Tx (TTL) |
| 2         | Barkod Rx (TTL) |
| 3         |                 |
| 4         | GND             |
| 5         | PC D+ (USB)     |
| 6         | PC D- (USB)     |
| 7         | +5V DC          |
| 8         |                 |
| 9         |                 |
| 10        |                 |

#### Note:

For LBR100 must only use specificated cabels for connecting which are inside the package. LBR100U – USB A tip to RJ45 LBR100R – SUB DB9 tip na RJ45 with dc connector Connector for external supply (Regulated +5Vdc / 300mA)

#### USB A tip

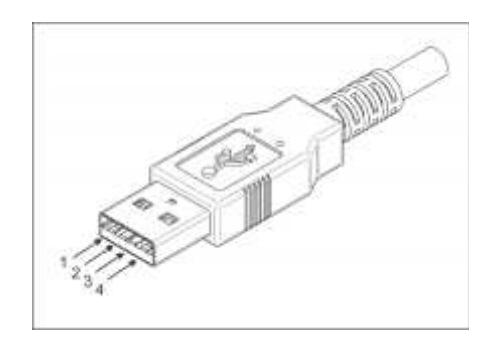

| USB pins | Function |
|----------|----------|
| 1        | Vbus     |
| 2        | D-       |
| 3        | D+       |
| 4        | GND      |

#### SUB DB9 connector

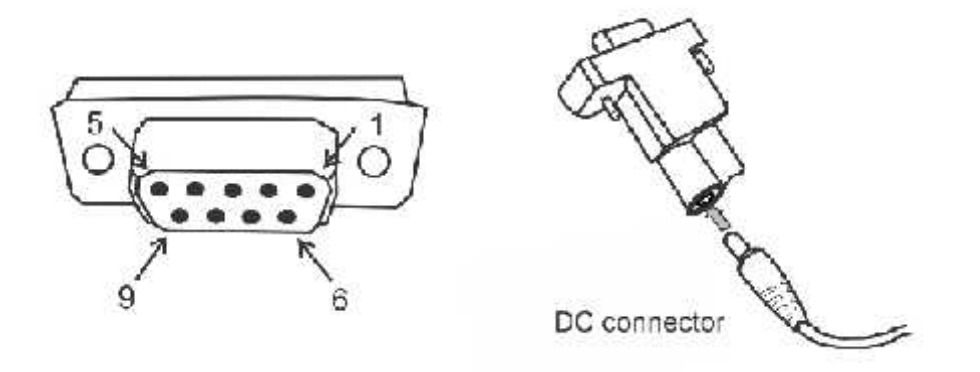

| SUB D9<br>pins | Function |  |
|----------------|----------|--|
| 1              |          |  |
| 2              | PC Rx    |  |
| 3              | PC Tx    |  |
| 4              |          |  |
| 5              | GND      |  |
| 6              |          |  |
| 7              |          |  |
| 8              |          |  |
| 9              | +5V DC   |  |

#### Note:

Power supply of Bacode Scanner LBR100, AC/DC adapter +5Vdc/300mA, plug on DC connector which is placed on SUB DB9 connector housing. Pin 9 on SUB DB9 connector give's +5V. Some Electronic cash registers provide +5V on pin 9 of the serial port connector, in that case the AC/DC is not needed.

# Appendix

## 20 – 2. ASCII TABLE

| ASCII | HEX | DEC | ASCII | HEX | DEC |
|-------|-----|-----|-------|-----|-----|
| NUL   | 00  | 0   | SP    | 20  | 32  |
| SOH   | 01  | 1   | !     | 21  | 33  |
| STX   | 02  | 2   | "     | 22  | 34  |
| ETX   | 03  | 3   | #     | 23  | 35  |
| EOT   | 04  | 4   | \$    | 24  | 36  |
| ENQ   | 05  | 5   | %     | 25  | 37  |
| ACK   | 06  | 6   | &     | 26  | 38  |
| BEL   | 07  | 7   | '     | 27  | 39  |
| BS    | 08  | 8   | (     | 28  | 40  |
| HT    | 09  | 9   | )     | 29  | 41  |
| LF    | 0A  | 10  | *     | 2A  | 42  |
| VT    | 0B  | 11  | +     | 2B  | 43  |
| FF    | 0C  | 12  | ,     | 2C  | 44  |
| CR    | 0D  | 13  | -     | 2D  | 45  |
| SO    | 0E  | 14  | •     | 2E  | 46  |
| SI    | OF  | 15  | /     | 2F  | 47  |
| DLE   | 10  | 16  | 0     | 30  | 48  |
| DC1   | 11  | 17  | 1     | 31  | 49  |
| DC2   | 12  | 18  | 2     | 32  | 50  |
| DC3   | 13  | 19  | 3     | 33  | 51  |
| DC4   | 14  | 20  | 4     | 34  | 52  |
| NAK   | 15  | 21  | 5     | 35  | 53  |
| SYN   | 16  | 22  | 6     | 36  | 54  |
| ETB   | 17  | 23  | 7     | 37  | 55  |
| CAN   | 18  | 24  | 8     | 38  | 56  |
| EM    | 19  | 25  | 9     | 39  | 57  |
| SUB   | 1A  | 26  | :     | 3A  | 58  |
| ESC   | 1B  | 27  | ;     | 3B  | 59  |
| FS    | 1C  | 28  | <     | 3C  | 60  |
| GS    | 1D  | 29  | =     | 3D  | 61  |
| RS    | 1E  | 30  | >     | 3E  | 62  |
| US    | 1F  | 31  | ?     | 3F  | 63  |

# Appendix

| ASCII | HEX | DEC | ASCII | HEX | DEC |
|-------|-----|-----|-------|-----|-----|
| @     | 40  | 64  | `     | 60  | 96  |
| А     | 41  | 65  | а     | 61  | 97  |
| В     | 42  | 66  | b     | 62  | 98  |
| С     | 43  | 67  | С     | 63  | 99  |
| D     | 44  | 68  | d     | 64  | 100 |
| Е     | 45  | 69  | е     | 65  | 101 |
| F     | 46  | 70  | f     | 66  | 102 |
| G     | 47  | 71  | g     | 67  | 103 |
| Н     | 48  | 72  | h     | 68  | 104 |
| I     | 49  | 73  | i     | 69  | 105 |
| J     | 4A  | 74  | j     | 6A  | 106 |
| К     | 4B  | 75  | k     | 6B  | 107 |
| L     | 4C  | 76  | I     | 6C  | 108 |
| Μ     | 4D  | 77  | m     | 6D  | 109 |
| Ν     | 4E  | 78  | n     | 6E  | 110 |
| 0     | 4F  | 79  | 0     | 6F  | 111 |
| Р     | 50  | 80  | р     | 70  | 112 |
| Q     | 51  | 81  | q     | 71  | 113 |
| R     | 52  | 82  | r     | 72  | 114 |
| S     | 53  | 83  | S     | 73  | 115 |
| Т     | 54  | 84  | t     | 74  | 116 |
| U     | 55  | 85  | u     | 75  | 117 |
| V     | 56  | 86  | v     | 76  | 118 |
| W     | 57  | 87  | w     | 77  | 119 |
| Х     | 58  | 88  | х     | 78  | 120 |
| Y     | 59  | 89  | У     | 79  | 121 |
| Z     | 5A  | 90  | Z     | 7A  | 122 |
| [     | 5B  | 91  | {     | 7B  | 123 |
| \     | 5C  | 92  |       | 7C  | 124 |
| ]     | 5D  | 93  | }     | 7D  | 125 |
| Λ     | 5E  | 94  | ~     | 7E  | 126 |
| _     | 5F  | 95  | DEL   | 7F  | 127 |

### 20 – 3. FULL ASCII TABLE

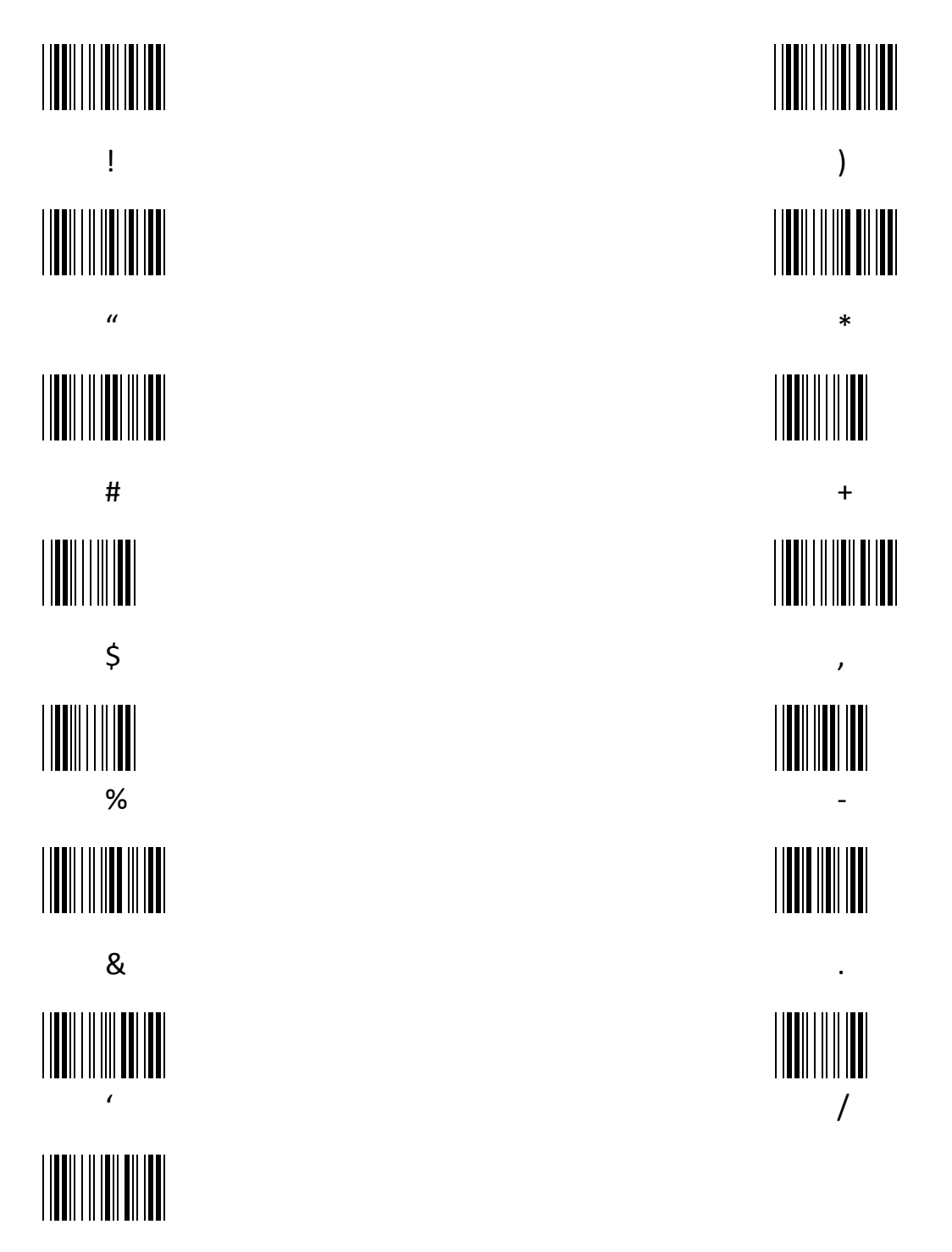

(

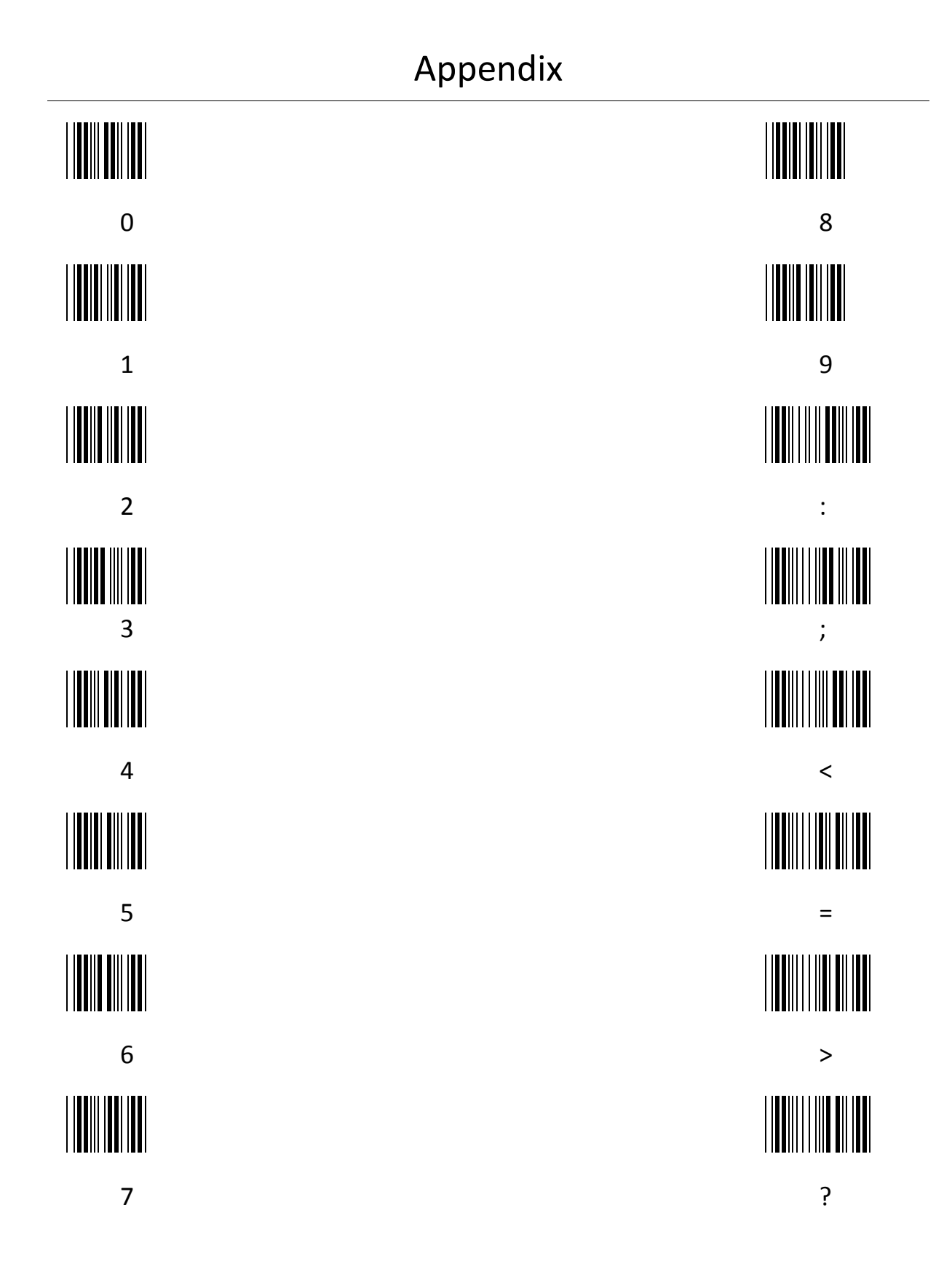

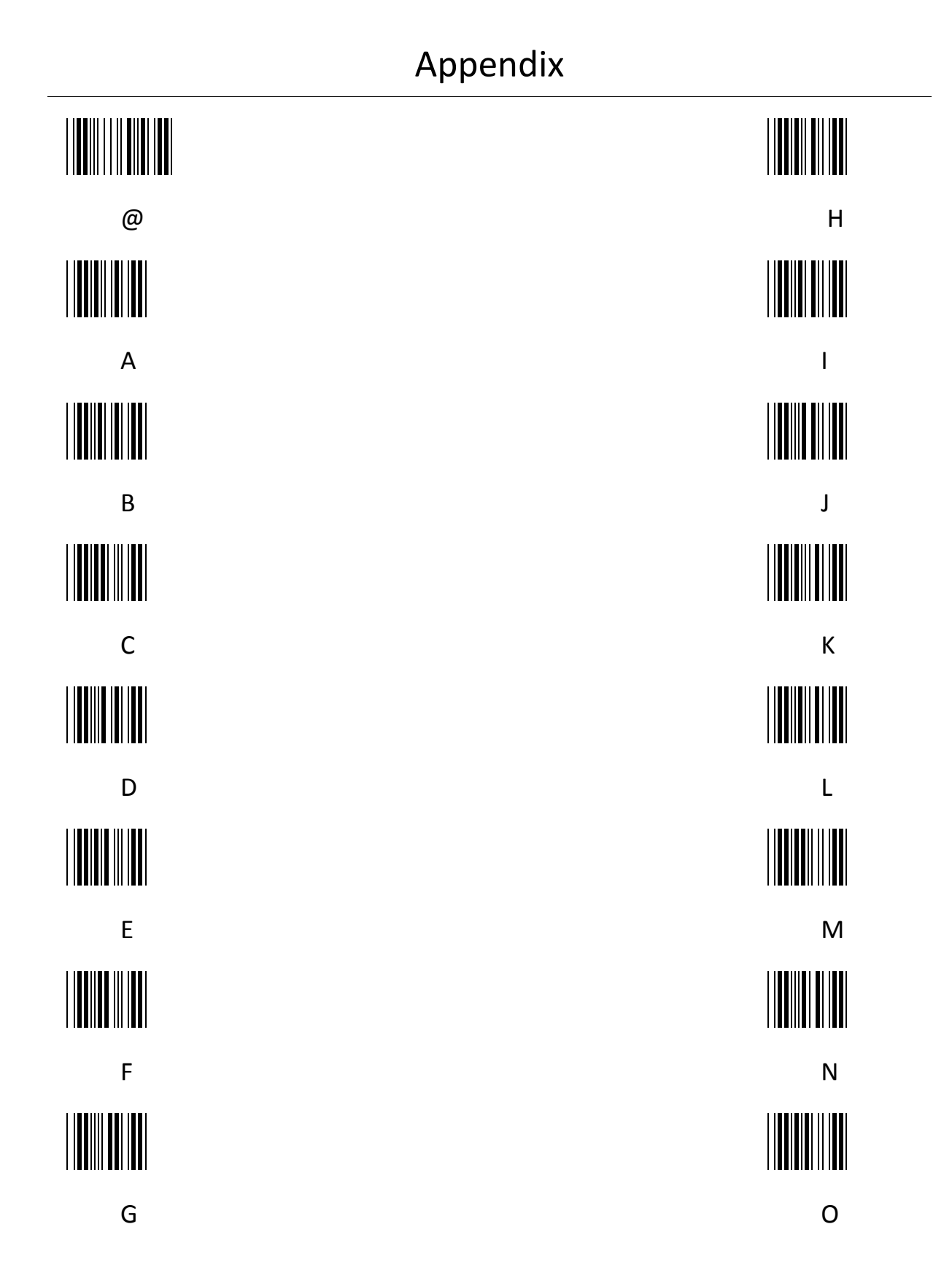

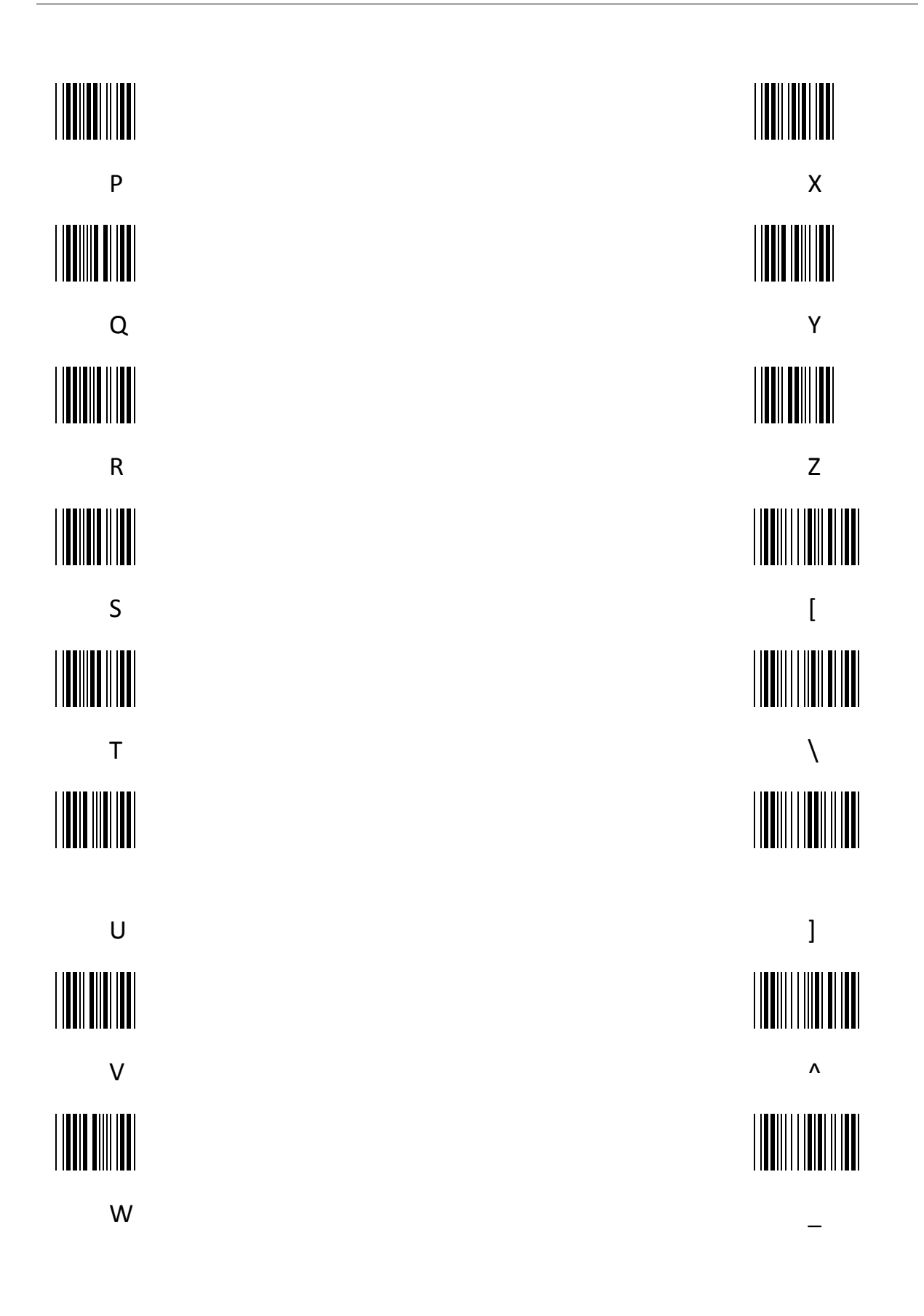

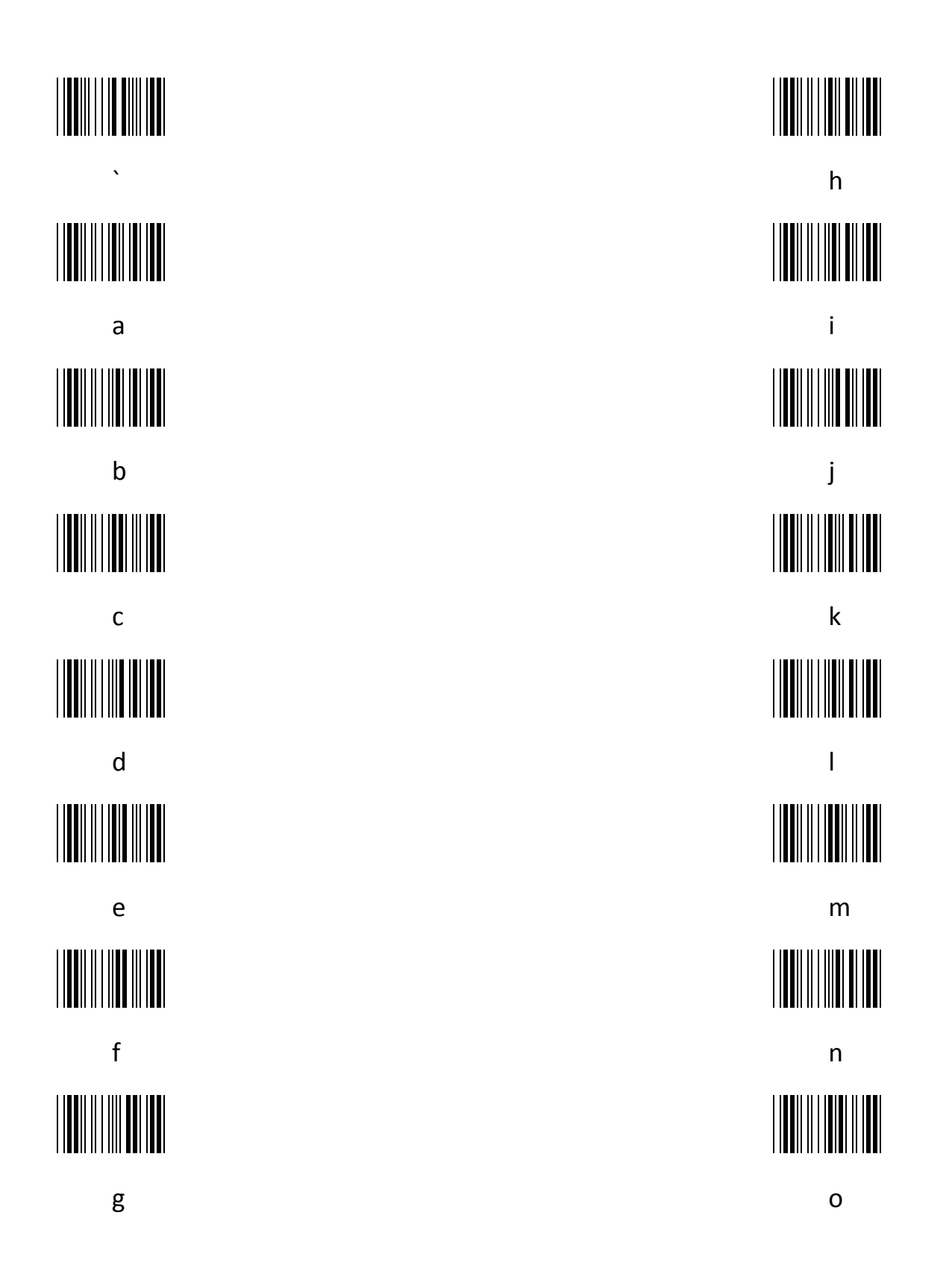

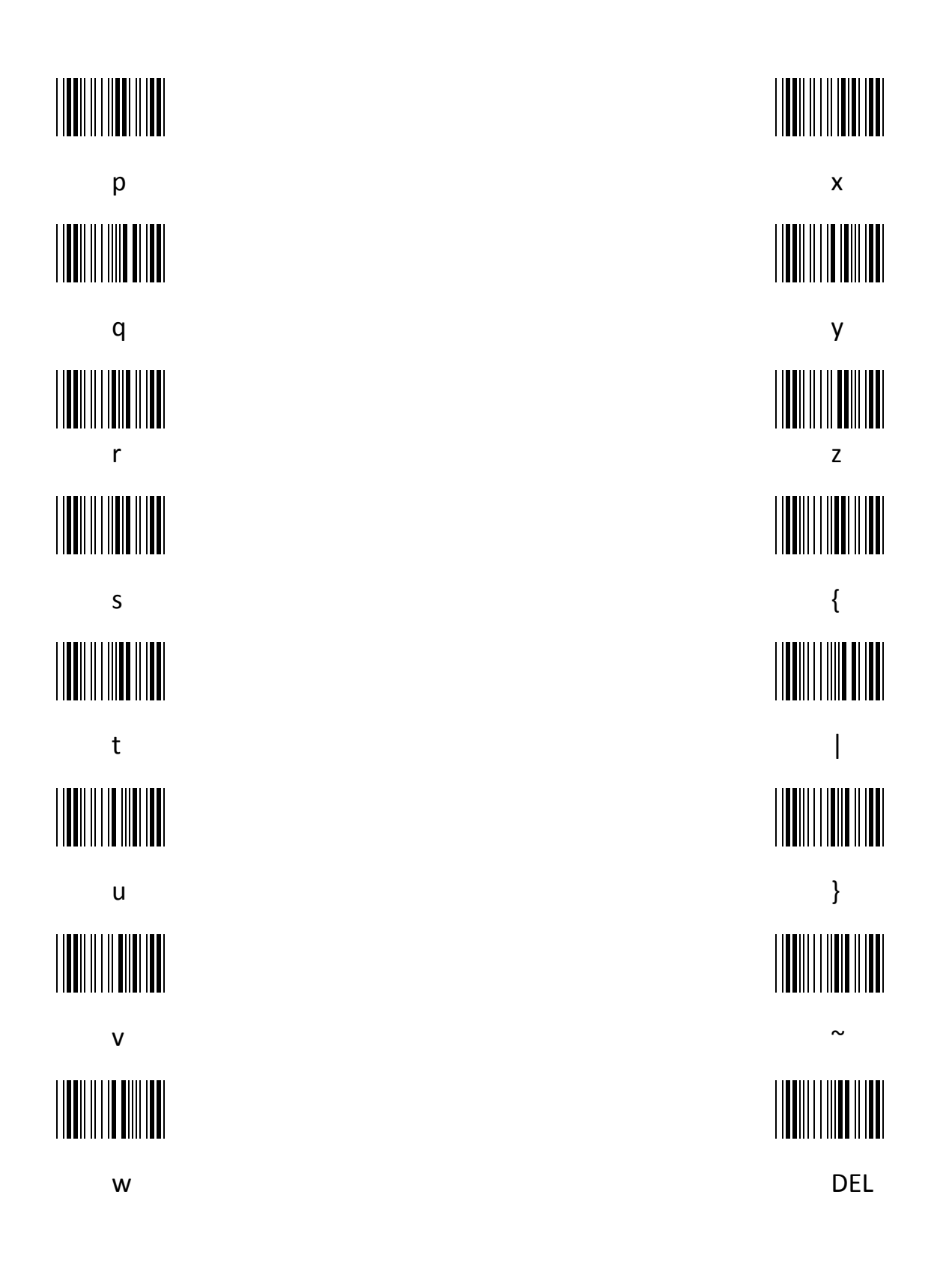

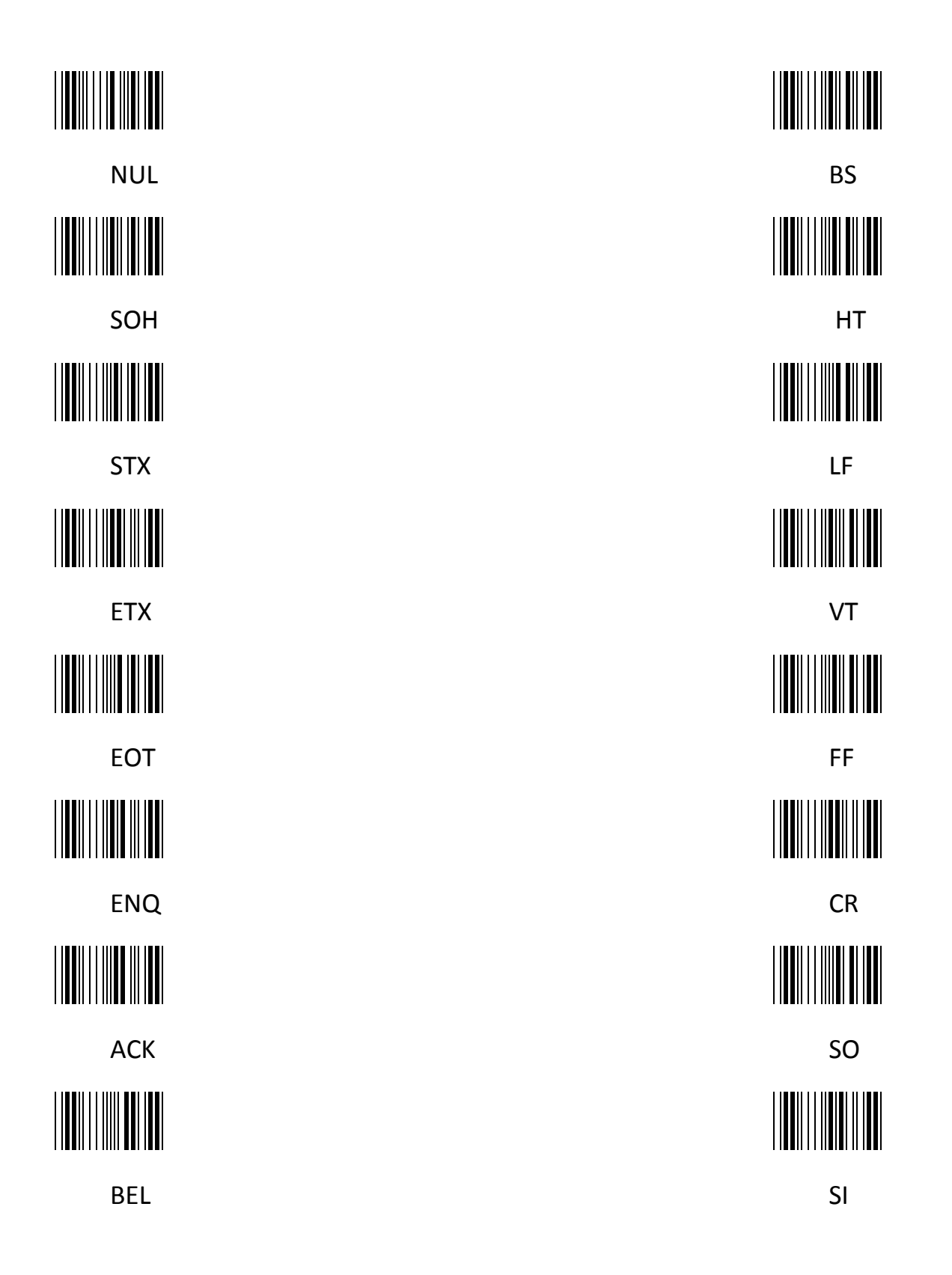

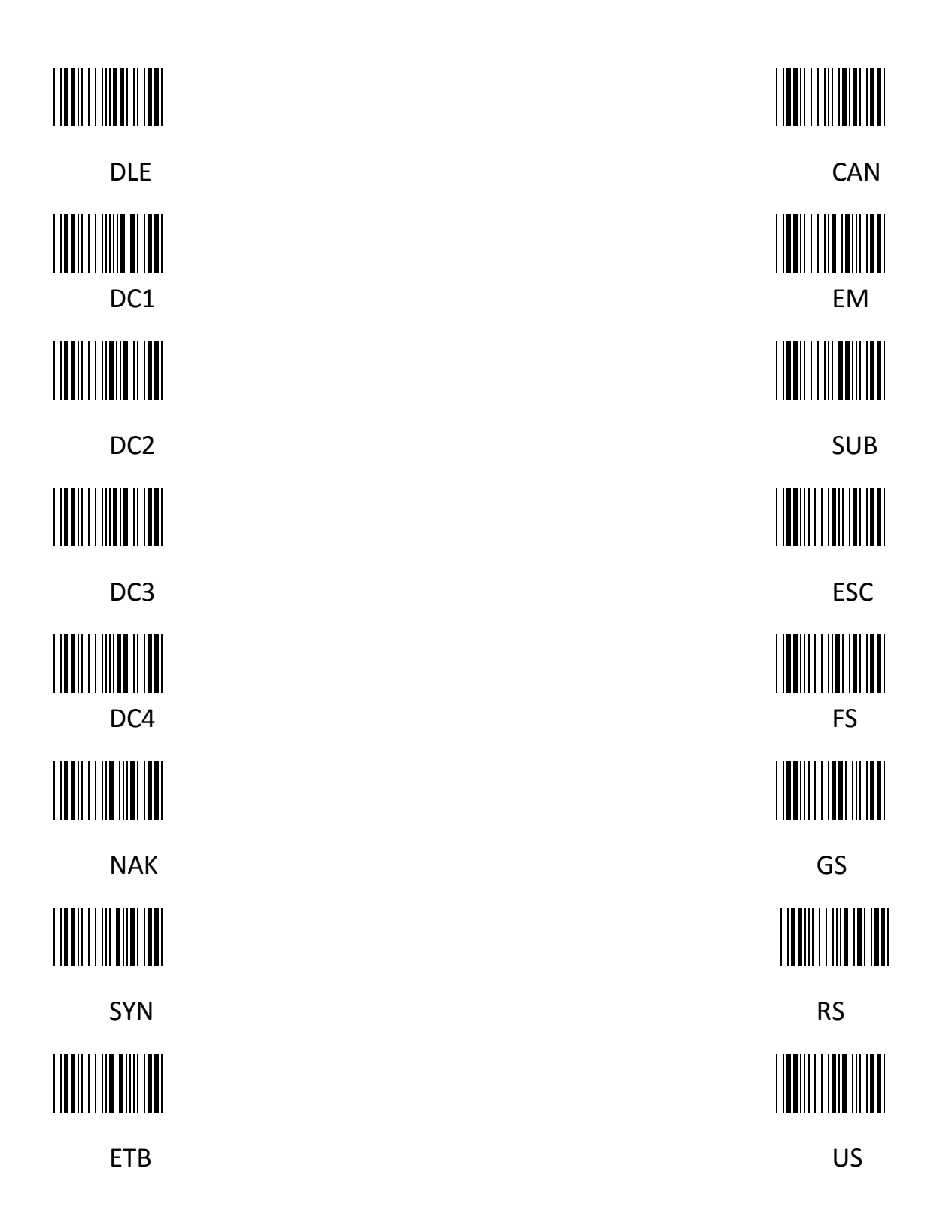

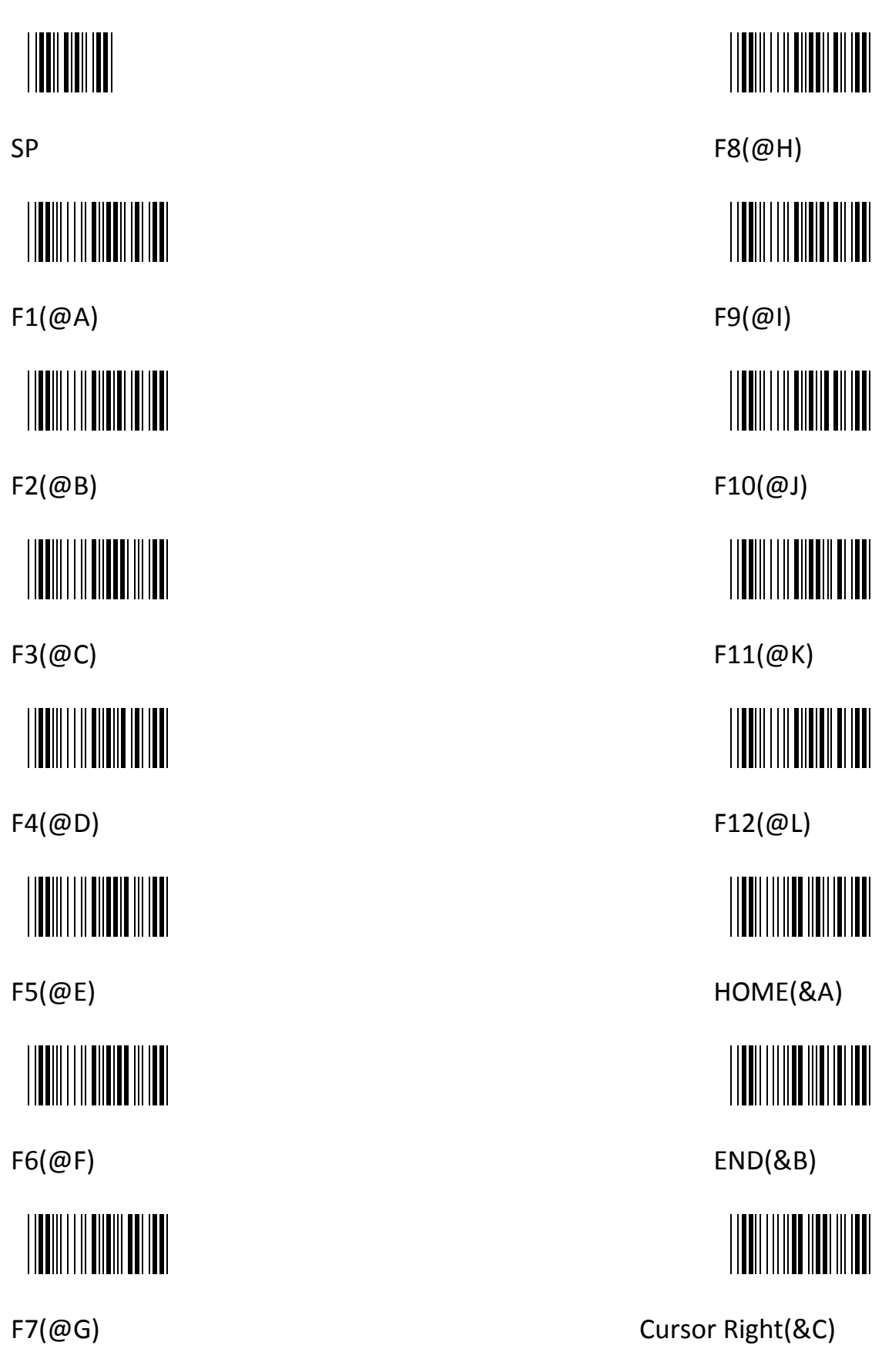

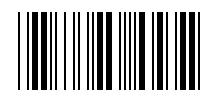

Cursor Left(&D)

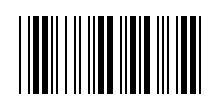

Cursor Up(&E)

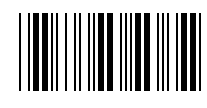

Cursor Down(&F)

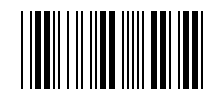

PgUp(&G)

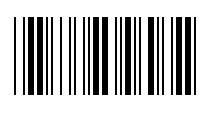

PgDn(&H)

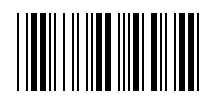

TAB(&I)

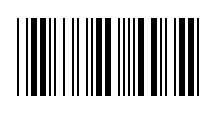

Back TAB(&J)

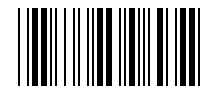

ESC(&K)

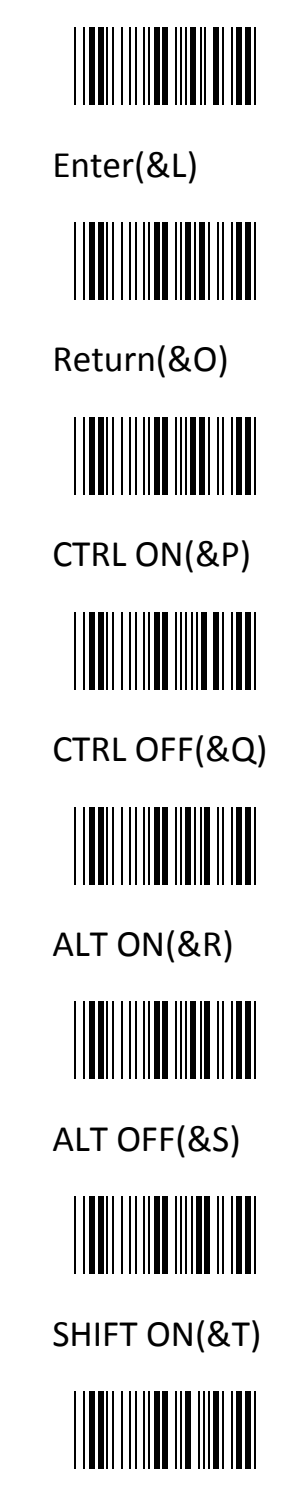

SHIFT OFF(&U)

## Appendix

## Sample bar Codes

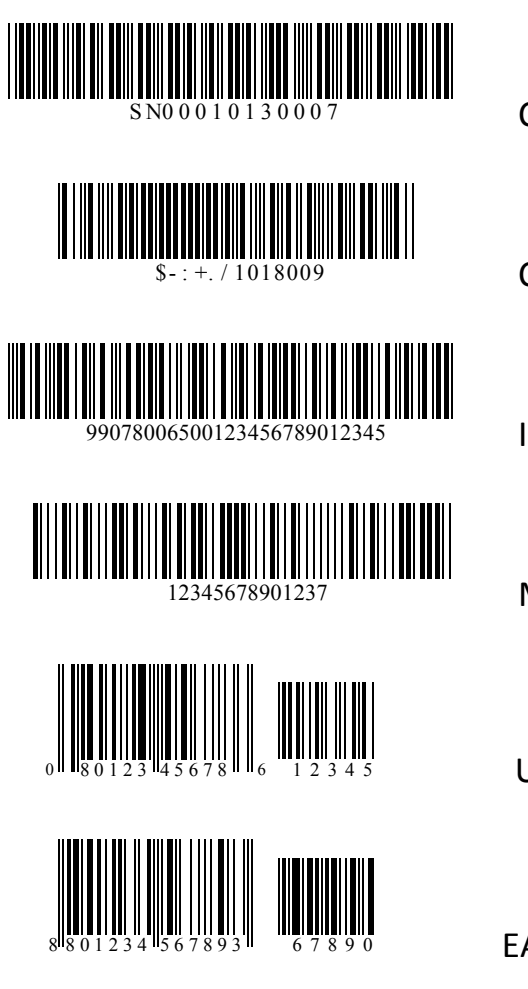

Code 39

Codabar

Interleaved 2 of 5

MSI/Plessey

UPC – A with 5

EAN – 13 with 5

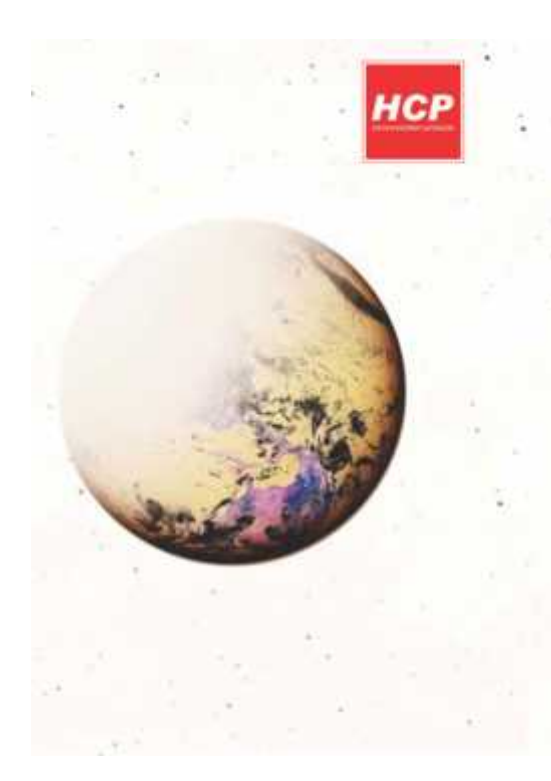

| HCP d.o.o.                   |     | *   |           | 2   |
|------------------------------|-----|-----|-----------|-----|
| Mirka Tomica – pasaz         |     |     | i.        |     |
| 37000 Krusevac               |     |     |           |     |
| SERBIA                       |     | - 1 | ł         |     |
| Phn. +381.37.445.401         | 3   |     |           | ŧ.  |
| +381.37.418.790              |     |     |           |     |
| Fax. +381.37.448.351         |     | 18  | 23<br>12/ |     |
| Websajt: <u>www.hcp.rs</u>   | ľ   | 08  | 2         |     |
| Prodaja: <u>sales@hcp.rs</u> | t)  |     |           | 1.4 |
| Podrška: support@hcp.rs      | 3   | ÷   |           |     |
| Razvoj: md@hcp.rs            | e g | 2   |           |     |